### **POSBANK**<sup>®</sup>

# **POPS RETIALS**

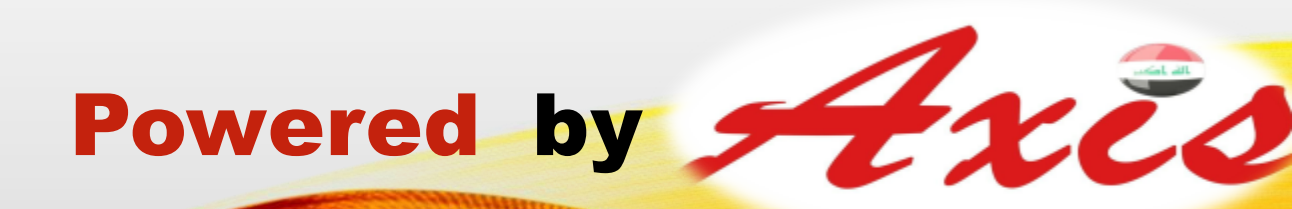

## content

| تنصيب برنامج POPS Retials                                                                      |
|------------------------------------------------------------------------------------------------|
| تصنيف العناصر من حيث الانواع                                                                   |
| انشاء حساب موظفين والبيع الاجل                                                                 |
| فاتورة الشراء او طلب الشراء                                                                    |
| حساب الزبائن والبيع الاجل                                                                      |
| انواع البيع في البرنامج                                                                        |
| المخزون                                                                                        |
| ربط اللبرنامجServer and client                                                                 |
| تقارير المبيعات( كل انواع التقارير الخاصة بالعناصر والزبائن والمخزونات والموردين وهامش الربح ) |
| اعدادات المتجر والوكو                                                                          |
| العملة والتسعير                                                                                |
| النسحة الاحتياطية وتهيئة البيانات واستعادة النسخة الاحتياطية                                   |
| استيراد/تصدير المعلومات الاساسية                                                               |
| واجهه برنامج المبيعات وازرار الوظائف والعناصر والايصال                                         |

1

#### POPS RETIALS

قبل البدء بتنصيب البرنامج يجب التاكد من الاتصال بالانترنت

#### Close antivirus and select frame work

from Cotrol panel—program—turn window features—on\off-Microsoft net frame work 3.5.1-- and select the options-ok

#### تنصيب البرنامج

1-accept the agreement - next-back office and pos - next-

2-open back office application first and select default ID and

password

3-And open program and press try or continue

#### **REGISTER OF POPS RETAILs**

1. مفتاح التفعيل الخاص بالبرنامج من اجل تفعيل حساب الماركت (يعطى من قبل الشركة) 2. رقم المستخدم الخاص بالعميل (رقم العميل) 3. اسم الماركت (مثلا اسواق الزهور) 4. Bussines phone(الرقم الخاص بالعمل مثلا 0773477288) 5. معلومات المالك (المعلومات الشخصية) نوع العمل (اسواق غذائية او كوزمتك) 7. اسم المحافضة (مثلا بغداد او البصرة) 8. مفتاح تفعيل البلد (للعراق هو 00964) client email (support@posbank.me) .9 10.اسم موظف تنصيب البرنامج (مثلا احمد) 11. رقم موظف تنصيب البرنامج (07805512890) ahmedtt44@gmail.com()ايميل موظف التنصيب(.12

# POPS RETAILS

ومن ثم الضغط على تسجيل دخول للبر نامج نقطة البيع

Welcom to pos Data base wizard

Next- SQL server - local host - data base -PB - backoffice - next

Press ID 1 AND select password 1111 to log in

تضهر المعلومات الخاصة بالبرنامج ونحدد

Pos 1– next

From default device setting select type of Ricepet printer من هنا نختار طابعة الفواتير و نوعها ان كان هنالك طابعة معرفة في الكاشيرة او الحاسبة

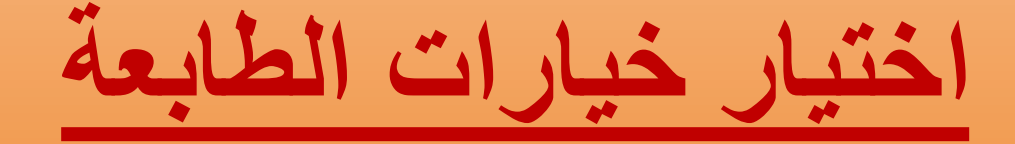

MODAL(OTHER) PORT(USB) ومن ثم ان كانت هنالك اجهزة اخرى نقوم بتحديدها من اعدادات المكتب الخلفي واجهزة نقطة البيع مثل قارئ باركود وطابعة ليبل و صندوق النقود وغيرها وبعدها يضهر خيار DO YOU WANT TO ASSIGN THE BACK OFFICE FILES ? PRESS YES لكي يحصل مزامنة للبرنامج المكتب الخلفي والنقطة البيع والضغط على خيار مواصلة او لكي يحصل مزامنة للبرنامج المكتب الخلفي والنقطة البيع والضغط على خيار مواصلة او

## **POPS RETIALS**

#### شرح تعريفي عن البرنامج

البرنامج يتكون من جزئين جزء لادخال العناصر بكافة التفاصيل والتصنيفات وكل مايخص الموردين والزبائن وفاتورة الشراء والمخزن اوالمخزون والبيع النقدي والبيع بالاجل والموظفين وساعات العمل وصلاحيات الامن وكل مايخص منضمومة عمل ماركت كنظام كامل يتحكم به المدير او الادارة حيث يقسم الموظفين لقسم المبيعات (كاشير)وادمن للادارة وادخال المواد والتحكم بكل مايخص

تنضيم عمل البرنامج والقسم الجزء الاخر نقطة البيع اي فاتورة البيع الفاتورة النهائية للمبيعات حيث يتولى فريق المبيعات البيع بانواع الدفع نقدي اجل بطاقة ائتمان او نقاط ويتضمن البيع عروض وقسائم وكوبونات وعروض وخصومات على الملبغ النهائي او خصم العناصر وفي البرنامج يكون التعامل بعملة واحدة اساسية فقط اما دولار او دينار عراقي لكن يمكن كتابة العملة الاساسية ومايعادلها بالعملات الاخرى كسعر صرف

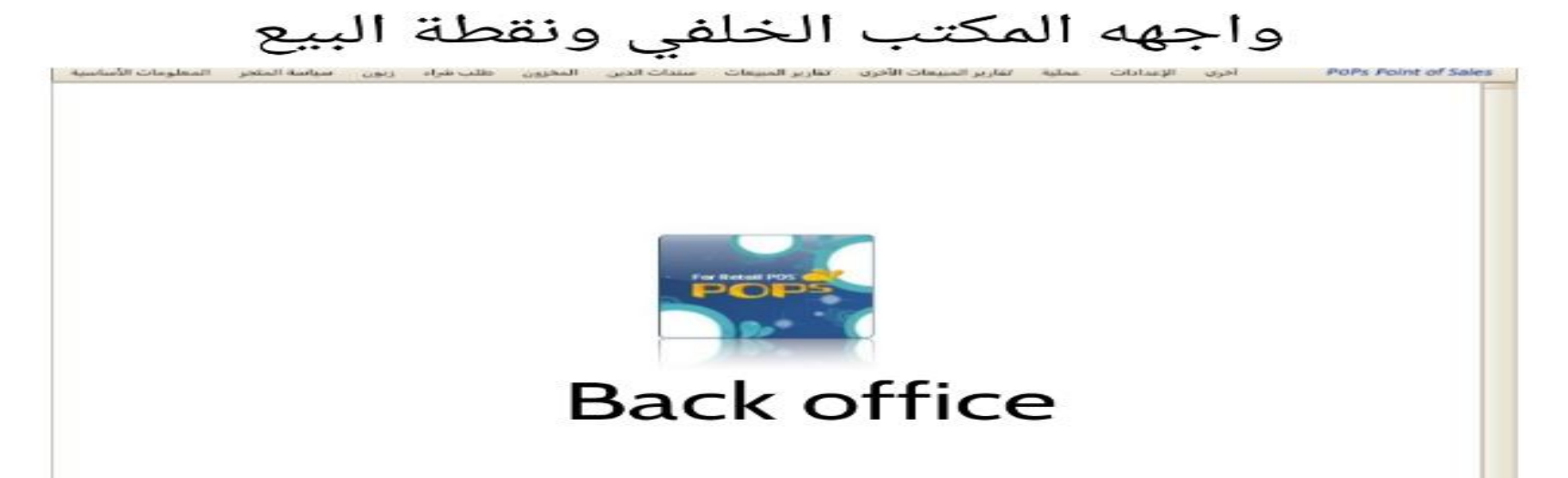

#### Pos retials

مبلغ الإحمالي صريبة ...المبلغ ال سعر المبيعات سعر الوحدة الكمية الوصف 2

|                       | مطومات التحمر | - |   |   | 20  | نعديل السعر                                                                                                    | 👘 🖬 سبیل الکمیہ | منعر المنصو |
|-----------------------|---------------|---|---|---|-----|----------------------------------------------------------------------------------------------------|-----------------|-------------|
| HAVE A                | NICE E        |   |   |   |     |                                                                                                    |                 |             |
|                       | Or            |   | • |   | •   | A DESCRIPTION OF THE OWNER OF THE OWNER OWNER OF THE OWNER OF THE OWNER OF THE OWNER OF THE OWNER OF THE OWNER OF THE OWNER OF THE OWNER OF THE OWNER OF THE OWNER OF THE OWNER OF THE OWNER OF THE OWNER OF THE OWNER OF THE OWNER OF THE OWNER OF THE OWNER OF THE OWNER OF THE OWNER OF THE OWNER OF THE OWNER OF THE OWNER OF THE OWNER OWNER OF THE OWNER OWNER |                 |             |
|                       | = 0,000       | 7 | 8 | 9 | -   |                                                                                                    | 1               |             |
| Intering Persons      | - 0           | 4 | 5 | 6 | مسح |                                                                                                    | i 🕋 i           | -           |
| Instead of the second | - 0           | 1 | 2 | 3 |     |                                                                                                    |                 |             |

الباركود

Receiv

| (نوع العنصر) Items type          | (الوصف)Description                                              |
|----------------------------------|-----------------------------------------------------------------|
| العناصر العامة 1-General items   | العناصر التي تباع بالقطعةاو بالحبة مثل العطور المناديل او       |
|                                  | زجاجات العصير او اي عنصر يباع بقطعة واحدة                       |
| العناصر التسلسلية 2-Serial items | العناصر الالكترونية التي تحتوي على سيريل (S/N:7F0098)           |
|                                  | نمبر مثل الالكتر ونيات وقارئات الباركودات واجهزة الموبايلات واي |
|                                  | عناصر تحتوي على رقم تسلسلي                                      |
| عناصر الصندوق 3-box items        | العناصر التي تباع بالصندق مثل الماء والعصائر ومعلبات وكذالك     |
|                                  | المواد الغذابة                                                  |
| عناصر الحزمة 4-kit items         | عناصر العروض التي تباع عنصر بداخلة عدة عناصرمثل عروض            |
|                                  | منضفات عروض مواد غذائية                                         |
| عناصر النمط 5-style code items   | عناصر النمط عناصر تحتوي على اللون والقياس كالملابس              |
|                                  | والاحذية والحقائب واي عنصر يباع بانواع وانماط مختلفة            |
| عناصر الوزن 6-weight items       | عناصر تباع بالكيلو غرام مثل الفواكه والخضراوات واللحوم          |
|                                  | وغير هاحيث يكون للوزن باركود خاص به                             |

### (items)العناصر

- العناصروتقسيمها الى فئات اساسية وفئات وسطية وفئات ثانوية
- 2. ادخال معلومات العناصر من حيث الفئات والوصف والباركود والمورد والكمية والسعر الخارج وسعر الشراء

\*معلومات الاساسية معلومات الفئات ومن ثم ادخال المعلومات ونحدد

نوع العنصر (مثلا عناصر عامة اوعناصر الصندوق او عناصر تسلسلية او عناصر الوزن او عناصر الوزن)ونحددالنوع او الوحدة التي يباع بها العنصر ومن ثم نوع الاستخدام (الاستخدام العام) تصنيف العنصر نحدد التصنيف الاساسي ومن ثم التصنيف الوسيط ومن ثم التصنيف الثانوي مثلا مشروبات ساخنة----(شاي حقوة) مشروبات باردة (ببسي عصير) \*وبعدها كتابة الوصف (اسم العنصر او المنتج) مثلا قهوة برازيلية

ومن ثم كتابة الباركود الخاص بالمادة (008812445663)

وكتابة التكلفة (سعر الشراء) مثلا سعر الشراء لعنصر هو 4000وسعر البيع 5000 فان هامش الربح هو 100%ويمكن انحدد اقل سعر للبيع مثلا 4900

هامش الربح (نسبة الربح على بيع كل عنصر ويمكن ان نحدد النسبة والبرنامج يحدد السعر الخارج او بالعكس)

او مثلا سعر الشراء 2000و هامش الربح %25فالبرنامج يقدر السعر الخارج 2250او نحدد فقط السعر الخارج فيكون هنا هامش الربح=0 ( وحدة المخزون)Kg, piece, EA , pound

حيث يقاس الوزن بالكيلغو غرام

التحكم بالمخزون (مستخدم)اي هنالك مخزون للعنصر ومن ثم تحديد مورد لكل عنصر ان كانت مواد عذائية, مشروبات ,ملابس ومن ثم تحديد مورد لكل عنصر ان كانت مواد عذائية, مشروبات ,ملابس ومن ثم تحديد من ثم تحديد حالة المخزون (متوفر)

عند اضافة كل عنصر يجب الغاء تفعيل خيار الايجارلكي تسير عملية بيع العناصر بصور صحيحة في البرنامج

من العناصر الاضافية ـــنعطل خيار الايجاروقبل البدء بشرح انواع العناصر يجب معرفة المعلومات التالية جميع العناصر لها باركودات مختلفة ولايجوز التكرار فيها ولايوجد عنصر يحتوي على باركودات مختلفة ولايجوز التكرار فيها ولايوجد عنصر يحتوي على باركودات متعددة فقط يوجد كل عنصر وباركود مختلف

وامكانية ارفاق صورة لكل عنصر مع اضافة عنصر بديل ويمكن اضافة خصومات من المعلومات الاضافية للعنصر نحدد عنصر بديل او نحد صورة للعنصر حيث يتم تحميل صورة العنصر من ملفات المخزونة)

## انواع العناصر (item types)

1-العناصر العامة(general items)

العناصر العامة العناصر التى تباع بالقطعة

وحدة قياسها EA ويمكن ان تكون العناصر العامة كعناصر صندوق اي تباع كمفرد وكصنوق مثل زجاجة)الماء تباع كمفرد وتباع كصندوق شرط ان تكون الكمية 1للمفرد والصندوق1ولكل نوع باركود مختلف خاص بها ولايجوز تكرار الباركودات للعناصر وبدون باركود لايمكن ادخال عناصر للمادة

ولادخال عنصر عام

\*من المعلومات الإساسية عناصر -- ثم معلومات العناصر--- ونحدد نوع العنصر (عناصر عامة)ونكتب وصف العنصر (مثلا برتقال) والباركود (2110001500241 ) والسعر الخارج (1000)والتكلفة (500) واذا كان اقل سعر للبيع (999) ونحدد اسم مورد (مثلا مورد الفاكهه هو علوة الرشيد)ونحدد المخزون (مستعمل) ونستطيع من المعلومات الاضافية نعطل خيار الايجار ونستطيع ان نضيف بدائل للعناصر حيث نضغط على بدائل للعنصر ونكتب اسم العنصر والباركودوالسعر الخارج والتكلفة وحفظ ونسطيع ان نرفق صورة للعنصر كذالك من المعلومات الاضافية وعل خيار الايجار للعناصر ترفق مع فاتورة الشراء

| لمتجر المعلومات الأساسية | لب شراء زبون س <mark>یاس</mark> ة اا | ن ط           | عات سندات الدين المخزو    | مبيعات الأخرى تقارير المبي | الإعدادات عملي <mark>ة</mark> تقارير ال | POPs Po أخرى | oint of S |
|--------------------------|--------------------------------------|---------------|---------------------------|----------------------------|-----------------------------------------|--------------|-----------|
|                          | ت العنصر                             | علوما         | م                         | يث 💿                       | (N) جدید 🚯 (R) تحد                      | (D) حذف 😰    | (S) حفظ   |
| الفئة الرئيسية           | ~                                    | )ت <u>]</u> [ | ه معلومات إضافية 1 معلوم  | مراقبة المخزون سعر الوحد   | يناصر تعيين رسوم عمولة                  | قائمة الع    |           |
| الرئيسية                 |                                      |               | نوع العنصر                | 🖂 العناصر العامة           | تغییر عنصر صندوق 👦                      |              | _         |
|                          |                                      |               | الاستخدام العام           | 🖂 الاستخدام العام          |                                         |              |           |
| Grocery                  |                                      |               | فئة العنصر                | معلبات                     | تونة                                    | 💙            |           |
| سکائر                    |                                      | 8             | معرف من قبل المستخدم      |                            |                                         |              |           |
| لحوم                     |                                      | 160           | الوصف                     | تونة                       |                                         |              |           |
| معجنات                   |                                      | ()            | الباركود                  | 880000000013               |                                         |              |           |
| معليات                   |                                      |               | رمز النمط/العنصر          |                            | -                                       |              |           |
| ملابس                    |                                      |               | الوصف 2                   |                            |                                         |              |           |
| العناصر                  | <br>قائمة                            |               |                           |                            | 1                                       |              |           |
| الوصف                    | الباركود                             |               | التكلفه                   | 0.000                      | ضريبه التكلفه                           | Tax Free     |           |
| تونة                     | 880000000013                         | 3             | هامش الربح                | 0.00                       | صريبة المبيعات                          | Tax Free     |           |
| حمص معلب                 | 0055575321                           | 1             | سعر الحارج                | 0.000                      | سعر التجزئة المفترح                     | 0.000        |           |
|                          |                                      | 3             | 1                         | سعر مفتوح 🔄                | التحلقة الإغنيادية                      | 0.000        |           |
|                          |                                      |               | متوسط نخلفه الشبراء       | 1.000                      | احر سعر للشراء                          | 1,000        |           |
|                          |                                      |               | الحد الأدنى للسعر         | 0.000                      |                                         |              |           |
|                          |                                      | q             | وحدة المخزون              | EA V····×                  | حالة المخزون                            | 🖌 في المخزن  |           |
|                          |                                      | 1             | مراقبة المخزون            | مستخدم                     |                                         |              |           |
|                          |                                      | 3             | المورد                    | 😶 شرکة عامة                | الأصل                                   |              |           |
|                          |                                      | 3             |                           |                            | الكمية الأساسية                         |              |           |
|                          |                                      | 20            | يجب تحديد انتهاء الصلاحية | في المبيعات 🗌              | في المشتريات 🗌                          |              | ~         |
| بحث سريع                 |                                      | 17T           |                           |                            |                                         |              |           |

### 2-العناصر التسلسلية (serial items)

العناص التسلسلية االعناص التي تباع بالسيريل نمبر (بالاعداد التسلسلية)اي الالكترونيات والهواتف وقارئات الباركودات ويمكن توضيح السيريل نمبر برقم يضهر على علبة الالكترونيات (S/N:12H00034)

وكذالك عن ادخال معلومات العنصر كذالك

نحدد من المعلومات الاساسية ــمعلومات العناصر ــنحدد نوع العنصر (العناصر التسلسلية)

ثم نكتب وصف العنصر والباركود والسعر الخارج والتكلفة ويمكن تحديد هامش الربح ويمكن البيع فقط بالسعر الخارج او بسعر التكلفة فيكون هامش الربح %0 وكذالك نحدد اسم المورد(مجهز هذه المواد) وفي المخزون ومن العناصر التسلسلية نحدد ان كان العنصر يتكون من \*سيريل واحد او اكثر بالنقر على اما العنصر يتكون من \*سيريل واحد او اكثر بالنقر على اما ISERIAL \*2SERIAL \*3SERIAL وكذالك نستطيع ان نرفق صورة للعنصر ونحدد عنصر بديل للعنصر (اي عنصر نفس المواصفات ولكن الشركة مختلفة او الماركة مختلفة) صورة وان نحدد عنصر بديل نمن من شركة او اسم مختلف وكذالك في كل ملرة نعطل الإيجار ونظط حفظ

### 3-عناصر الصندوق (BOX ITEMS)

عناصر تباع بالصندوق مثل الماء والعصائر والمناديل الورقية او المواد الغذائية وكل عنصر يباع كمفرد وكصندوق

وكذالك نحدد نوع العنصر (عنصر صندوق)ونكتب وصف للعنصر (صندوق عصير) والباركود (008823566)من ثم السعر الخارج (6000) والتكلفة (4000) وفيحدد هامش الربح هو (200%)ونحدد

مورد (اسم مجهز العنصر مثلا شركة ببسي) ونحدد المخزون (مستعمل) ومن المعلومات الاضافية نقوم باضافة العنصر كمفرد اي مرة كمفرد والكمية 1 (باركود المفرد يختلف عن باركود الصندوق)

كصندوق والكمية 1 وباركودالعنصر الذي تم ادخاله بالمعلومات العنصر يمكن ان يحدد باركود للصندوق وللمفرد

باركود مختلف حيث لإيجوز تكرار الباركودات وكذالك يمكن اضافة الصورة للعنصر ويمكن عناصر بديلة للعنصر ان وجد

| نتجر المعلومات الاساسية | زبون سياسة الم | طلب شراء  | المخزون | سندات الدين      | تقارير المبيعات   | مبيعات الاخرى | ة تقارير ال | الإعدادات عملية              | اخری           | POPS F       | Point of |
|-------------------------|----------------|-----------|---------|------------------|-------------------|---------------|-------------|------------------------------|----------------|--------------|----------|
|                         | صر             | مات العنا | معلو    |                  |                   | يث 💽 ا        | (R) تحد     | (N) جدید 💽                   | حذف 🗴          |              | ?) حفظ   |
| الغئة الرئيسية          |                |           | معلومات | معلومات إضافية 1 | عناصر الصندوق     | سعر الوحدة 📔  | ة المخزون 🖌 | م معمولة مراقبا              | مر 🗍 تعیین رسو | قائمة العناد |          |
| لرئيسية                 | الفئة ا        |           |         | العنصر           | اصر الصندوق نوع   | حنا 🖂         |             |                              |                |              |          |
|                         |                |           |         | لتخدام العام     | متخدام العام الاس | ∠ الأس        |             |                              |                |              |          |
|                         |                |           |         | العنصر           | Beverage فئة      | ~             | Juice       |                              | Orange         |              | 2        |
| Beverage                |                |           | 8 ^     | ف من قبل المستخد | Beverage S        | ales          |             | ~×                           |                |              |          |
| Grocery                 |                |           | لوما    | ىف               | عصير برتقال الوم  | صندوق         |             |                              |                |              |          |
| سکائر                   |                |           | ·)      | کود              | 008845630 البار   | )             |             |                              |                |              |          |
| لحوه                    |                |           |         | النمط/العنصر     | رمز               |               |             |                              |                |              |          |
| معجنات                  |                |           |         | يف 2             | عصير راني الوص    |               |             |                              |                |              |          |
| - 1.1                   |                |           |         |                  |                   |               |             |                              |                |              |          |
| لعناصر                  | قائمة اا       |           |         | لغة              | التكا             | 4.000         |             | ضريبة التكلفة                | Tax Free       |              | 7        |
| الوصف                   | باركود         | الب       |         | ش الربح          | هام               | 50.00         |             | ضريبة ال <mark>مبيعات</mark> | Tax Free       |              | 1        |
| کوکا کولا               | 88000000       | 0010      | ą       | ر الخارج         | ـــــ             | 6.000         | 2           | سعر التجزئة المقتر           |                | 0.00         | 0        |
| سکافی                   | 88000000       | 8000      | الوح    |                  | عر مفتوح 🗌        |               | 1           | التكلفة الإعتيادية           |                | 0.00         | 0        |
| مشروبات طاقة            | 88000000       | 0009      | 3       | سط تكلفة الشراء  | متور              | 0.000         |             | أخر سعر للشراء               |                | 0.00         | 0        |
| حليب معلب               | 88000000       | 0011      |         | . الادنور، للسعر | الحد              | 0.000         |             |                              | 1              |              |          |
| سبرايد                  | 55500          |           |         |                  | 1                 |               | 1           |                              | F              | -            |          |
| صندوق عصير برتقال       | 008845630      |           | 8       | ة المخزون        | EA ecc            |               |             | حالة المخزون                 | في المخزن      | 2            | 4        |
|                         |                |           | وما     | ببة المخزون      | مستخدم مراو       | <u>Ľ</u>      |             |                              |                |              |          |
|                         |                |           | 5       | رد               | شركة عامة المو    | ·             | i.          | الاصل                        |                |              |          |
|                         |                |           | X       |                  |                   |               |             | الكمية الأساسية              |                |              |          |

#### <u>4-عناصر الحزمة (Kit items)</u>

عناصر الحزمة هي عبارة عن عنصر بداخلة عدة عناصر اي عناصر العروض تشمل عنصر بداخلة عدة عناصر من المعلومات الاساسية—عناصر---معلومات العناصر--ونحدد نوع العنصر (عناصر الحزمة) ومن ثم نكتب وصف للعنصر العنصر (عرض منضفات او اي مواد تحدد بعرض خاص تباع حزمة من المواد بسعر او تكلفة واحدة)والباركود (00887796)والسعر الخارج (5000)والتكلفة (4000)و هامش الربح يحدد اوتوماتيكيا عند كتابه سعر البيع والشراء ونحدد مورد (مثلا مورد المنضفات شركة الانوار مثلا) ومن عناصر الحزمة نحدد العناصر التي تدخل في العرض ومن عناصر الحزمة نحدد العناصر التي تدخل في العرض ونضغط على اضافة عنصر ونحدد اسماء العناصر والباركودات لكل عنصر والكمية لكل عنصر في هذا العرض والسعر وبعد ذالك نضغط على حفظ المخزون

## 5-عناصر النمط (style code items)

العناصر التي تباع بالقياسات واللون (الملابس والاحذية وغيرها)حيث قبل البدء باضافة العناصر نقوم اولا من المعلومات الاساسية ---عنصر --عنصر النمط اولا نحدد الالوان ان كان العنصر متوفر باكثر من لون (مثلا الالوان المتوفرة هي ابيض و اسود واحمر و وغيرها.....) اذا كانت ملابس كذالك نحدد القياسات (XL, L, m, s)واذا كان العنصر احذية نحدد كذالك القياس (مثلا القياسات المتوفرة هي 38و399 و40 او للعط حفظ وبعد ذالك ندخل معلومات العنصر كالوصف (تشيرت اطفال) والباركود (108554388) والسعر الخارج (15000)والتكلفة (12000) ونحدد مورد (الشركة المجهزة مثلا شركة الكوخ)

ومن عناصر النمط نحد رمز النمط بالضغط علية يضهر النمط (القياس او اللون المتوفر)للعنصر ومن ثم حفظ

| ن سياسة المتجر المعلومات الأساسيا                                | فللب شراء زيون    |                                                                                                    | بييعات سندات الدين المخ                                                                                                    | الأحرى تفارير الم                                                                                                    | تفارير المبيعات                                                                                                    | ت عملية                                                                                                    | أحرى الإعدادا                                                                                                    | POPs                                          | Point of Sa                                                                                                    |
|------------------------------------------------------------------|-------------------|----------------------------------------------------------------------------------------------------|----------------------------------------------------------------------------------------------------|----------------------------------------------------------------------------------------------------|----------------------------------------------------------------------------------------------------|----------------------------------------------------------------------------------------------------|----------------------------------------------------------------------------------------------------|-----------------------------------------------|----------------------------------------------------------------------------------------------------|
|                                                                  | ر البمط           |                                                                                                    |                                                                                                    | 15                                                                                                    | (R) (R)                                                                                                    |                                                                                                    | ~ (N)                                                                                                    |                                               | Ann (5)                                                                                                    |
| نمة رمور النمط                                                   | 6                 |                                                                                                    |                                                                                                    | ALC: No. of Shinks St.                                                                                                    |                                                                                                    |                                                                                                    |                                                                                                    |                                               |                                                                                                    |
| Inna linear                                                      | -                 |                                                                                                    |                                                                                                    | Abolie                                                                                                    |                                                                                                    |                                                                                                    |                                                                                                    |                                               |                                                                                                    |
| es Ste                                                           |                   |                                                                                                    |                                                                                                    | 0.00 m m m                                                                                                    | 1                                                                                                    |                                                                                                    |                                                                                                    |                                               |                                                                                                    |
| he Size                                                          |                   |                                                                                                    |                                                                                                    | aart                                                                                                    |                                                                                                    | y" 2000                                                                                                    | مهد العار دود                                                                                                    | اللي المر                                     | a fight and                                                                                                    |
| ue-                                                              |                   |                                                                                                    | A CONTRACTOR OF A CONTRACTOR OFTA CONTRACTOR OFTA CONTRACTOR OFTA CONTRACTOR O                                                                                                    |                                                                                                    |                                                                                                    |                                                                                                    |                                                                                                    |                                               |                                                                                                    |
|                                                                  |                   |                                                                                                    | 38                                                                                                    |                                                                                                    |                                                                                                    |                                                                                                    |                                                                                                    |                                               |                                                                                                    |
|                                                                  |                   |                                                                                                    | 39                                                                                                    |                                                                                                    |                                                                                                    |                                                                                                    |                                                                                                    |                                               |                                                                                                    |
|                                                                  |                   |                                                                                                    | 40                                                                                                    |                                                                                                    |                                                                                                    |                                                                                                    |                                                                                                    |                                               |                                                                                                    |
|                                                                  |                   |                                                                                                    | 41                                                                                                    |                                                                                                    |                                                                                                    |                                                                                                    |                                                                                                    |                                               |                                                                                                    |
|                                                                  |                   |                                                                                                    |                                                                                                    |                                                                                                    |                                                                                                    |                                                                                                    |                                                                                                    |                                               |                                                                                                    |
|                                                                  |                   |                                                                                                    | اصر                                                                                                    | العنا                                                                                                    |                                                                                                    |                                                                                                    |                                                                                                    |                                               |                                                                                                    |
|                                                                  |                   |                                                                                                    |                                                                                                    |                                                                                                    |                                                                                                    |                                                                                                    |                                                                                                    |                                               |                                                                                                    |
|                                                                  |                   |                                                                                                    |                                                                                                    |                                                                                                    |                                                                                                    |                                                                                                    |                                                                                                    | ( TOTAL                                       |                                                                                                    |
| د                                                                | مات العنصر        | معلوه                                                                                                    |                                                                                                    |                                                                                                    |                                                                                                    | = (R)                                                                                                    | )                                                                                                    | ) حدد 💰 🗍                                     | ») ( 🕞                                                                                                    |
| د.                                                               | مات العنصر        | معلوه                                                                                                    | an ] 3 4,950 (d.16,9 1 ) an                                                                                                    | ] عناصو رمز النمو                                                                                                    | عدت (آ)<br>استر اوجده                                                                                                    | (R) (R)                                                                                                    | (۱۹) حدید<br>م   عموله   مر                                                                                                    | 1) حدف 💰 ]<br>مر ( تعیین رسیو                 |                                                                                                    |
| و<br>المته<br>المته الرئيسيية                                    | مات العنصر<br>الا | معلوه<br>نومات ]                                                                                                    | ه ) معتومات إضافية 1 ( مع<br>نوع العصر                                                                                                    | ) عناصر رمز النمة<br>حناصر رمز النمط                                                                                                    | میت کی]<br>آسم اوجدہ<br>ا                                                                                                 | R) ( R) ( R) الم                                                                                                    | (۱۱) جدید<br>م   عموله   مر                                                                                                    | ا) حدف 🚺<br>مر  کین رسو                       |                                                                                                    |
| و<br>المته الرئيسية                                              | مات العنصر<br>حا  | معلوه<br>ترمات                                                                                                    | ها ( معلومات إضافية 1 ( مع<br>يوع العصر<br>فاستخدام العام                                                                                                    | عناصر رمز النظ<br>مناصر رمز النظ<br>الاستخدام العام                                                                                                    | نديت (ف)<br>استعر الوحدة<br>ا                                                                                             | ها ( R ) آن<br>البه المخرون                                                                                                    | (14) جدید<br>م (عموله ( مر                                                                                                    | 0 حدقہ 🚰]<br>مر 🛛 سین رسیو                    | D) ( 💽                                                                                                    |
| و<br>المته الرئيسية                                              | مات العنصر<br>©   | معلوه<br>نومات ]                                                                                                    | ها ( معلومات إضافية 1 ( مع<br>بوع العصر<br>الاستخدام العام<br>فتة العصر                                                                                                    | عناصو رمو النمو<br>مناصر رمز النمط<br>الاستخدام العام<br>ملاسي                                                                                                    | عیت ()<br>استعر فوجنده<br>ا                                                                                               | عليه المخرون<br>اليه المخرون<br>الأسر شنوة                                                                                                    | (۱۹) حدید<br>م عمونه مر<br>س                                                                                                    | ا) حدد 🛐<br>مر العین رسو<br>ملایین اطفال      | <ul> <li>ه) (۲</li> <li>ه) (۲</li> <li< td=""></li<></ul> |
| ر<br>المته الرئيسية                                              | مات العنصر<br>الا | معلوه<br>نومات ]                                                                                                    | ط ( معلومات إضافية 1 ( مع<br>يوع العصر<br>الاستخدام العام<br>فقة العصر<br>معرف من قبل المستخدم                                                                                                    | عناصر رمز النم<br>عناصر رمز المط<br>الاستخدام العام<br>ملاسي<br>Beverage Sales                                                                                                    | تدیت (۲)<br>( سیم الوحدہ<br>( )<br>)<br>)<br>)<br>)                                                                       | (R) ته<br>البه المخرون<br>علامين شيوة                                                                                                    | (M) * 24.14<br>= 2446 <sup>14</sup> = 44<br>= 2446 <sup>14</sup> = 44<br>= 2466 <sup>14</sup> = 44<br>= 2466 <sup>14</sup> = 44<br>= 2466 <sup>14</sup> = 44<br>= 2466 <sup>14</sup> = 44<br>= 2466 <sup>14</sup> = 44<br>= 2466 <sup>14</sup> = 44<br>= 2466 <sup>14</sup> = 44<br>= 2466 <sup>14</sup> = 44<br>= 2466 <sup>14</sup> = 44<br>= 2466 <sup>14</sup> = 446 <sup>14</sup> = 446 <sup>14</sup> | ا) حدد 📬<br>مر تعین رسو<br>مقایس اطعال        | <ul> <li>&gt;) (۲</li> <li></li></ul>                                                                                                    |
| و<br>المتة الرئيسية                                              | عات العنصر<br>ال  | anteo<br>irento<br>n                                                                                                    | ها معتومات إضافية 1 مع<br>من اعتمر<br>الإستخدام العام<br>غية السمر<br>معرف من قبل المستخدم<br>الومف                                                                                                    | عناصر رمز النمو<br>عناصر رمز النمو<br>الاستخدام العام<br>ملابس<br>Beverage Sales<br>تراله اطمال                                                                                                    | تدیت (۲)<br>ا سیم الوحده<br>ا ا                                                                                           | (R) ته<br>البه المخرون<br>ملامي شنوية                                                                                                    | (M) حديد<br>2 2442 4<br>2 2442 4<br>2 24444 - 24444<br>2 24444 - 244444 - 2444444 - 244444444                                                                                                    | ا) حذف من ا<br>مر التعین رسو<br>مقابس اطفال   | D) ) []<br>Linii Anis                                                                                                    |
| ر.<br>المتة الرئيسية                                             |                   |                                                                                                    | ط معتومات إضافية 1 مع<br>نوع العمر<br>الاستخدام العام<br>فية العمر<br>معرف من قبل المستخدم<br>الومف<br>الباركور                                                                                                    | عناصر رمز النمو<br>عناصر رمز النمط<br>الاستخدام العام<br>علاسي<br>Beverage Sales<br>توالد اطعال<br>BB000000000                                                                                                    |                                                                                                    | (R) آن ته<br>البه المخرون<br>علامي شيوية                                                                                                    | (14) - حدید<br>- عموله مر<br>                                                                                                    | 0) حدف کی ا                                   |                                                                                                    |
| و<br>الغنة الرئيسية                                              |                   | معلوه<br>معلوه<br>وينه                                                                                                    | ه معتومات إضافية 1 مع<br>مو العصر<br>الاستحدام العام<br>فقة العسم<br>معرف من قبل المستخدم<br>الماركور<br>رمز التمط/العنصر                                                                                                    | عناصر رمز النم<br>عناصر رمز النم<br>الاستخدام العام<br>علاب<br>علاب<br>Beverage Saler<br>تراك الفقال<br>ا                                                                                                    |                                                                                                    | (R) (R) و<br>البه المخبوت<br>ملامي شيوية                                                                                                    |                                                                                                    | 0) حدف 💽<br>مو آ تعیین رسیو<br>مقالیمی اطاعات |                                                                                                    |
| ر<br>المته<br>المته الرئيسية                                     |                   | ouleo<br>eleise                                                                                                    | ه معتومات إضافية 1 مع<br>نوع العصر<br>الاستخدام العام<br>معرف من قبل المستخدم<br>الإسفا<br>الماركود<br>الوصف 2                                                                                                    | عناصر رعز النص<br>عناصر رعز النص<br>الاستخدام العام<br>الاستخدام العام<br>علامی<br>Beverage Sales<br>ترالفا مال<br>B800000000                                                                                                    |                                                                                                    | هيه المحرون<br>هيه المحرون<br>علابسي شيويه                                                                                                    | (M)                                                                                                    | ا) حدد کی                                     |                                                                                                    |
| المته الرئيسية                                                   |                   | antes<br>electronic                                                                                                    | ه معنومات إضافية 1 مع<br>نوع العصر<br>الاستخدام العام<br>معرف من قبل المستخدم<br>معرف من قبل المستخدم<br>الومف<br>يمز المط/العنصر<br>الومف 2                                                                                                    | عناصر رغز النط<br>عناصر رغز النط<br>الاستخدام العام<br>علامی<br>Beverage Sales<br>ترالفه العالی<br>الزاله بناتیل                                                                                                    |                                                                                                    | الله العدرون<br>الله العدرون<br>علايس شنوية                                                                                                    | (M) ****                                                                                                    | ا) حدد ال                                     |                                                                                                    |
| د<br>المنة الرئيسية<br>قائمة العناصر                             |                   | antes<br>rista                                                                                                    | ه معنومات إضافية 1 مع<br>بوع العسمر<br>الاستحدام العام<br>معرف من قبل المستحدم<br>معرف من قبل المستحدم<br>المراكو<br>الإسكار<br>الوصف 2<br>التكليمة                                                                                                    | عنامر رغز النظ<br>عنامر رغز النظ<br>الاستخدام العام<br>الاستخدام العام<br>علايمي<br>Beverage Sales<br>الوالد العام<br>BB0000000000                                                                                                    | تعریت او در ما<br>سیم او در ما<br>ا<br>ا<br>ا<br>ا<br>ا<br>ا<br>ا<br>ا<br>ا<br>ا<br>ا<br>ا<br>ا<br>ا<br>ا<br>ا<br>ا<br>ا  | (R) (R) المحدودة<br>عليه المحرون<br>ملاسي شدوية                                                                                                    | (N) - xe, e<br>                                                                                                    | Tax Free                                      |                                                                                                    |
| د<br>المتة الرئيسية<br>فالمة الصاصر<br>ود الرجع                  |                   | ania<br>Piere<br>Piere<br>P | ه معتومات إضافيه 1 مع<br>بور العمر<br>بلا الاستخدام العام<br>بعد العمر العام<br>معرف من قبل المستخدم<br>اليرمي<br>برمز التمط/العنصر<br>الومع 2<br>الومع الم<br>المكمة<br>المكمة                                                                                                    | عناصر رمز النمة<br>عناصر رمز النمط<br>الاستخدام القام<br>الاست<br>Beverage Sales<br>تراك الفقال<br>الإك يناتم                                                                                                    | العيت الوحية<br>سعر الوحية<br>الم<br>الم<br>الم<br>الم<br>الم<br>الم<br>الم<br>الم<br>الم<br>الم                          | (R) ته<br>اللية المخرون<br>علامي شنوية                                                                                                    | (۱۸) حدید<br>م عمونه م<br>ایب<br>مریه انگلمه<br>مریه انگلمه                                                                                                    | Tax Free<br>Tax Free<br>Tax Free              |                                                                                                    |
| ر<br>الفنة الرئيسية<br>فالمة العناصر<br>ود الوجه                 |                   | ation of the second second sec                                                                                                    | ه معنومات إضافية 1 مع<br>نوع العصر<br>الاستخدام العام<br>عدف من قبل المستخدم<br>الماركور<br>الماركور<br>الوصف 2<br>الوصف 2<br>الماصر<br>الديم<br>الماريور<br>المامير<br>المامي<br>المامير<br>المامير<br>المامير<br>الماميم<br>الماميم<br>الماميم<br>الماميم<br>المامم<br>الماميم<br>الماميم<br>الماميم<br>الماميم<br>المامم<br>المامم<br>الممماميم<br>الممم<br>المممم<br>المممم<br>المممم<br>الممم<br>المممم<br>الممم<br>المممم<br>المممم<br>المممم<br>الممم<br>مم مامم<br>الممم الممم<br>مم الممم<br>الممام<br>مم الممم<br>مم ممم ممم المممم الم | عناصر رمز النس<br>عناصر رمز السط<br>الاستخدام العام<br>علاب<br>علابه<br>Beverage Saler<br>تراك اطهال<br>لتراك بناتي                                                                                                    | 12.000<br>14.000                                                                                                    | (R) (R) المحيون<br>البه المحيون<br>ملاسي تسبية                                                                                                    | (14) حديد<br>عموله م<br>سوله م<br>حريه المكلمة<br>مرية الميعات                                                                                                    | Tax Free<br>Tax Free<br>Tax Free              |                                                                                                    |
| ر<br>الفتة الرئيسية<br>الفتة الرئيسية<br>قائمة العناصر<br>200000 |                   | anten mer iver                                                                                                    | ه معنومات إضافية 1 مع<br>وم العصر<br>الاستخدام العام<br>عمر في قل المستخدم<br>معرف من قل المستخدم<br>الباركور<br>الماركور<br>العصم 2<br>المكنمة<br>ماعم الورم<br>معر الحارج                                                                                                    | عناصر رغز النم<br>عناصر رعز المط<br>الاستخدام العام<br>الاستخدام العام<br>الالاستخدام العام<br>الالالام العام                                                                                                    | 12.000<br>14.000                                                                                                    | (R) ت<br>الله المخروت<br>ملاسي خيروية<br>مقروع                                                                                                    | (١٩) حديد<br>عموله مر<br>حسوله (مر<br>حسوله (مر<br>حسوله (مر<br>مربية الميعان                                                                                                    | Tax Free<br>Tax Free                          |                                                                                                    |
| ر<br>المتة الرئيسية<br>فائمة العناصر<br>عد الوجع                 |                   | alpeo attai                                                                                                    | ه معنومات إضافية 1 مع<br>نوع العصر<br>الاستخدام العام<br>فقة العصر<br>المريون<br>المركود<br>المركود<br>المركود<br>العصد 2<br>معر الخارج<br>متوسط نكتمة التبراء                                                                                                    | عناصر رغز النعد<br>عناصر رغز النعد<br>مالاستخدام العام<br>علامي<br>الاستخدام العام<br>علامي<br>العام علام<br>الزالة يناتيل<br>الزالة يناتيل                                                                                                    | 12.000<br>14.000<br>0.000                                                                                                 | هيه المحرون<br>اليه المحرون<br>ملارسي شدوية<br>معروف<br>معروف<br>معروم<br>معروف<br>معروف<br>مع مع معموا<br>معموا مع مع معموا<br>معموا مع مع معموا<br>معموا معموا<br>معموا معموا<br>معموا مع مع معموا معموا معموا معموا<br>معموا<br>معموا<br>معموا<br>معموا<br>معروف<br>معروم<br>معروم<br>مما معموا<br>مم | (۱۱) حديد<br>عموله مر<br>عموله مر<br>عموله الا<br>عموله الميعات<br>مريية التكلمة<br>التكلمة الإعتياد<br>أخر سعر للشر                                                                                                    | Tax Free<br>Tax Free                          |                                                                                                    |
| د<br>المتة المته<br>المتة المتام<br>فائمة المناصر<br>ود الوجة    |                   | معترفان سفر الرحدة                                                                                                    | ه معتومات إشاقية 1 مع<br>من معتمر<br>عبرة العمر<br>الاستحدام العام<br>عبرة من قبل المستحدم<br>الباركود<br>المريز<br>المريز<br>المرم<br>المرم<br>المرم<br>المرم<br>المرم<br>المرم<br>المرم<br>المرم<br>المرم<br>المرم<br>المرم<br>المرم<br>المرم<br>المم المم المرم<br>المرم<br>المم<br>المرم<br>المرم<br>المم المم<br>المم<br>المم المم المم<br>المم<br>الم                                                                                                    | عدامر رغز الده<br>عنامر رغز الده<br>عامر بعز المعام<br>علامی<br>الاستخدام العام<br>علامی<br>Beverage Sales<br>دالفة طابع<br>B8000000000                                                                                                    | لامیت اوریده<br>سیم اوریده<br>ا<br>ا<br>ا<br>ا<br>ا<br>ا<br>ا<br>ا<br>ا<br>ا<br>ا<br>ا<br>ا<br>ا<br>ا<br>ا<br>ا<br>ا<br>ا | (R) ته<br>الاية المحرون<br>ملاجب شدوية<br>مرجع<br>م                                                                                                    | (١٩) حديد<br>عموله م<br>عموله م<br>حسوله م<br>حسوله م<br>حسوله م<br>حسوله م<br>مريبة م<br>مريبة م<br>مريبة م<br>مريبة م<br>مريبة م<br>مريبة م<br>مريبة م<br>مريبة م<br>مريبا<br>مر<br>مر<br>مر<br>مر<br>مر<br>مر<br>مر<br>مر<br>مر<br>مر                                                                                                    | Tax Free<br>Tax Free                          | 0.00                                                                                                    |
| ر<br>المتة الرئيسية<br>فائمة العناصر<br>دو الرجند                |                   | متازمن ستر الإخد                                                                                                    | ه معنومات إضافيه 1 مع<br>بوع العسر<br>فية العسمر<br>فية العسمر<br>معرف من قبل المستحدم<br>معرف من قبل المستحدم<br>الباركور<br>الباركور<br>المعط/العنصر<br>المعامر<br>المعامر<br>المعامر<br>معرف المعام<br>المعامر<br>المعامرمماممماممماممامماممامماممماممماممما                                                                                                    | عناصر رمز الدمع<br>عناصر يعز المعاد<br>ملاسب<br>الاستخدام العاد<br>علاسي<br>BB0000000000<br>لواله بناني<br>لواله بناني<br>لواله معنوه                                                                                                    | 12.000<br>16.67<br>14.000<br>0.000<br>0.000                                                                               | علي ( R ) المخيون<br>البه المخيون<br>الاسي تستوية<br>الم<br>الم<br>الا<br>الا<br>الا<br>الا<br>الا<br>الا<br>الا<br>الا                                                                                                    | (۲۱) حدید<br>م عموله م<br>سریه انگلمه<br>مریه انگلمه<br>مریه انگلمه<br>انگلمه الاعیاد<br>آخر سعر الشرا<br>حریه المحرون                                                                                                    | Tax Free<br>Tax Free<br>Tax Free              | 0.00<br>0.00                                                                                                    |
| ر<br>المتة الرئيسية<br>فائمة المناصر<br>هو الوجه                 |                   | ation at a                                                                                                    | ه معنومات إضافية 1 مع<br>نوع العصر<br>الاستخدام العام<br>الاستخدام العام<br>عمرف من قبل المستخدم<br>الماركور<br>الماركور<br>الماركور<br>الماركور<br>الماركوم<br>الماركوم<br>المارم<br>المارم<br>مم المارم<br>مم المارم<br>مم المارم<br>مم المار<br>مم المارم<br>مم مارم<br>مم مم مالمم<br>مم مارمم<br>مم مم مارم<br>مم مام<br>مم مم                                                                                     | عناصر رمز السط<br>عناصر رمز السط<br>الاستخدام العام<br>علام<br>علام<br>Beverage Sales<br>تراك بناتي<br>BB000000000<br>أراك بناتي<br>EA<br>Junci                                                                                                    | 12.000<br>14.000<br>0.000<br>0.000                                                                                        | (R) ت<br>البه السخيروت<br>ملاسي تسوية<br>م<br>م<br>م<br>م<br>م<br>م<br>م<br>م<br>م<br>م<br>م<br>م<br>م<br>م<br>م<br>م                                                                                                    | (14) حديد<br>عموله م<br>عموله م<br>عموله م<br>عموله م<br>عموله الميعات<br>المرية الميعات<br>المرية المحرية ال<br>المرية المحرون                                                                                                    | کی المحری                                     |                                                                                                    |
| ر<br>المتة الرئيسية<br>فائمة العناصر<br>ود الوجه                 |                   | atitais ma leves attais                                                                                                    | ه معنومات إضافية 1 مع<br>وم العصر<br>الاستحدام العام<br>عدم من قل المستحدم<br>الماركود<br>الماركود<br>الماركود<br>الماركود<br>الماركود<br>الماركوم<br>الماركوم<br>المارم<br>المارم<br>المارم<br>المار<br>مارم<br>المارم<br>المار<br>مارم<br>مم المم<br>المار<br>مم المار<br>مم مار<br>مم مارم<br>مم مار<br>مم مارم<br>مم<br>مم مار<br>مم                                                                    | عناصر رغز النم<br>عناصر رغز النم<br>الاستخدام العام<br>الاستخدام العام<br>العام<br>العام<br>العام<br>الاستخدام العام<br>الاستخدام العام<br>الاستخدام العام<br>الاستخدام العام<br>الاستخدام العام<br>الاستخدام العام<br>الاستخدام العام<br>الاستخدام العام<br>الاستخدام العام<br>الاستخدام العام<br>الاستخدام العام<br>الاستخدام العام<br>الاستخدام العام<br>الاست | 12.000<br>0.000<br>0.000                                                                                                  | هية المخرون<br>هية المخرون<br>ملاسب خدوية<br>م<br>م<br>م<br>م                                                                                                    | (١١) حديد<br>(١١) حديد<br>(١١) عموله مر<br>(١)<br>(١)<br>(١)<br>(١)<br>(١)<br>(١)<br>(١)<br>(١)<br>(١)<br>(١)                                                                                                    | مر تعین رسو<br>مر تعین رسو<br>ملابس اطعال     |                                                                                                    |

## <u>6-عناصر الوزن(weight items)</u>

عناصر الوزن هي العناصر التي تباع بالكيلوغرام مثل الفواكه والخضار واللحوم والبقوليات اي العناصر التي توزن بالميزان حيث يتم اخذ الباركود الخارج من الميزان لكل عنصر واضافتة لمعلومات ادخال العنصر قبل ذالك يتم ضبط معلومات باركود العناصر التي تباع بالوزن من الاعدادات خيارات--- الميزان الالكتروني حيث ويجب ان يبدء باركود الوزن او رمز الوزن برقم اما 20او 21او22هذه الارقام تعريف لباركود الوزن رمز عنصر الميزان (DIGIT 3) اي خمس ارقام

### (عناصر الوزن )WIEGHT ITEM

الباركود عناصر الوزن يمكن كذالك التحكم بعددة اضافة عناصر الوزن من المعلومات الاساسية –العناصر ---عناصر الوزن معلومات العناصر وادخال اسم العنصر (فراولة) والباركود من ليبل الوزن الخارج من الميزان (مثلا201000510003)وكتابة السعر الخارج (1500) والتكلفة (900)عادة مايتكون باركود الوزن من 13 كود وتحديد المورد (اسم مجهز الفواكه والخضر اوات)ووبعد ذالك نضغط على عنصر الوزن ونضغط على رمز الميزان الالكترونى (2000)وحفظ

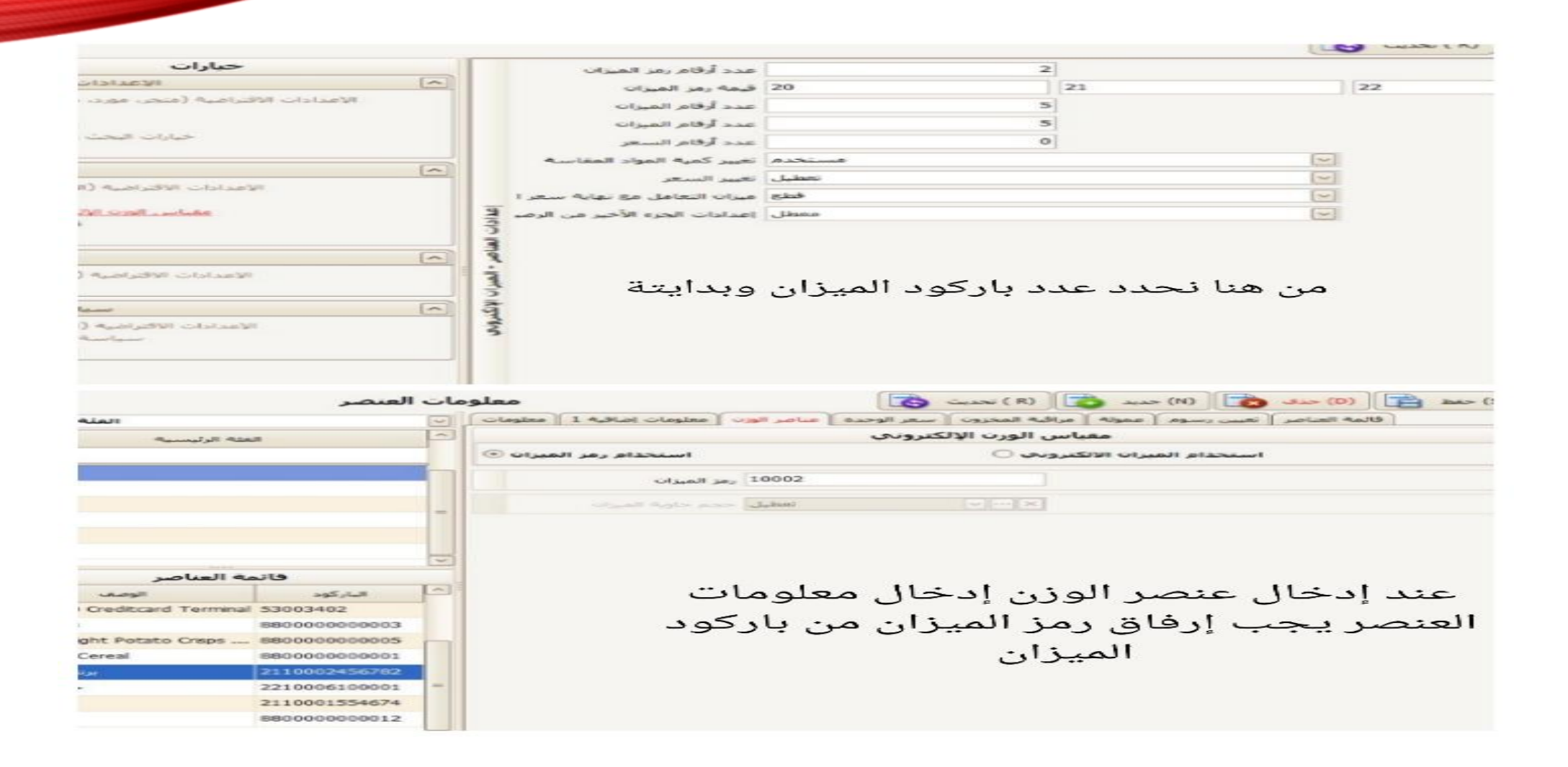

يمكن تحديد عدد الموظفين (الكاشير) عن طريق الضغط على جديد واضافة موضف ومن شم كموضفين يستم تحديسد رمسز سسري لكسل موضف وتحديسد صلاحية لكسل موضف او لكسل كاشيروغلق الصيلاحيات الغير متاحة أو مسموحة للكاشير أن يتلاعب بها (مثار تغيير الاسـعار وتغيير الكمية واضافة العناصر )تتم غلقها من قبل الادمن لكي لايستطيع الكاشير ان يغير رفيه او يتم اعظاء كافية المسلحيات للادم عند اضافة رميز سيري لكن موضف بالكاشير بصورة عامة لايستطع الدخول اليي المكتب الخلفي والتلاعب بالنضام فالكاشير مسؤؤل فقط عن عملية البيع واصدار فاتورة البيع ويمكن تحديد كاشير للبيع بنوع (مثلا كاشير محدد للبيع بالاجل) عن طريق اعدادات الامان

### الموظفين(Employees)

من الاعدادات – الامن—تعطيل صلاحيات الكاشير في المكتب الخلفي وتفعيل صلاحية الكاشير في المبيعات ويمكن تعطيل الصلاحيات بالضغط مطولا على الخيار وبعدها الضغط على تعطيل لالغاء الصلاحيةو عند تحديد مجموعة الامن وتحديد الموظفين(تحديد نوع الموضفين اما ادمن او فريق مبيعات تحديد الرمز السري له ويمكن تغيير الرمز السري له ID=1 للادمن وتحديد رمز سري له وبعدها تتم ترقيم بقية طاقم المبيعات على الاساس المعروض ويمكن تحديد واجهه لكل موضف (واجهه لبرنامج المبيعات)و تحديد اتجاه التصميم مينا ويمكن على التعار ويمكن كتابة

ويمكن تحديد واجهة لكل موضف (واجهة لبرنامج المبيعات)وتحديد أنجاة التصميم يمين أو يسار ويمكن كتابة المعلومات الاضافية الخاصة بالموضف من تاريخ الولادة والايميل وجدا مهم كتابة تاريخ الانضمام للعمل في البرنامج وكما يمكن تبديل طاقم العمل أو كفترات عن طريق خروج الصراف لكي يضهر خانة رمز السري ويرفق كل موضف كلمة السر الخاصة به وكل تقرير صراف يرفق معة اسم الموضف أو الكاشير

|               |                | بوظف         | <b>s</b> : |                       | l              | حدیث 🔕    | ت ( R)       | (N) جدید      | (D) حذف | حفظ 📋    |
|---------------|----------------|--------------|------------|-----------------------|----------------|-----------|--------------|---------------|---------|----------|
| نائمة الأقساد | و              |              | معلومات ]  | 2 معلومات إضافية 1    | معلومات إضافية | نين عمولة | قائمة الموظف |               |         |          |
|               | القسم          |              |            | متجر                  | Market         |           |              | ~             |         |          |
| قسم الإدار    |                |              |            | مجموعة الموظف         | قسم الإدارة    |           |              | $\overline{}$ |         |          |
|               |                |              |            | الموقع <mark>،</mark> | مدير           |           |              | $\sim$        |         |          |
|               |                |              |            | موظف                  | Admin          |           | احمد         |               |         |          |
|               |                |              |            | بطاقة الموظف          |                |           |              |               |         |          |
|               |                |              |            | الحالة                | في الوظيفة     |           |              |               |         |          |
|               |                |              | معلوه      | الولاية / المحافظة    | بغداد          |           |              |               |         |          |
| منجر          | موظف           | القسم        | 2          | العنوات               | شارع فلسطين    |           |              |               |         |          |
| larket        | احمد Admin     | قسم الإدارة  |            | العنوان (الثانوي)     |                |           |              |               |         |          |
| 1arket        | ali casher     | قسم الإدارة  |            | الماتف                | 07737875518    |           |              |               |         |          |
| larket        | على Cashier    | قبيم الإدارة |            | رقم الحوال            |                |           |              |               |         |          |
| laiket        | marier casiler | فسم الإدارة  |            | رتيز الجوات           | a              |           |              |               |         |          |
|               |                |              |            | -3001                 |                |           |              |               |         | <u> </u> |
|               |                |              |            | ويلاحظه               |                |           |              |               |         |          |
|               |                |              |            |                       |                |           |              |               |         |          |
|               |                |              |            |                       |                |           |              |               |         |          |

#### <u>Suppliers الموردين</u>

من المعلومات الاساسية –موردين وبعدها نقوم بانشاء حساب موردين وملئ المعلومات الخاصة بهم -1 تحديد نوع المورد مورد ملابس او مواد غذائيةوبعدها نقوم بانشاء حسابات الموردين المعلومات

> اسم المورد (مثلا خليج المرجان) اسم المالك (مثلا علي الرصافي) نوع العمل (مورد مواد غذائية) الصنف او الفئة نوع المبيعات بالتحديد (فواكه وخضار) المحافضة (بغداد) عنوان المورد (مثلا بغداد / علوة جميلة)

## المور دينsupplier

رقم الهاتف الخاص بالمورد (مثلا 07786548998) الإيميل ان كان هنالك لديه ايميل (مثلا )aliali87@gmail.com

عند ادخال العناصر يجب اضافة اسم المورد لكي ترفق العناصر للمورد ان كان هنالك بيع بالاجل فعند الشراء يتم تحديد حد رصيد للشراء من مورد بالاجل او اقصى مقدار للشراء من المعلومات الاضافية الخاصة بالموردين –حد الرصيد نحدد كمية رصيد او مال ويتم من الدفع بحساب المنزل السحب من كمية الرصيد ويكون التسديد من حساب المنزل اليه التطبيق كبرنامج المبيعات نحدد اسم المورد والدفع بحساب المنزل والتسديد عن طريق خيار زبون وبعد ذالك تحديد مجموعة المنزل ويتم التسديد

## طلب الشراء (فاتورة الشراء)

عادة ماترفق فاتورة الشراء مع المورد (المجهز)حيث يجب ارفاق او تحرير فاتورة الشراء مع كل مورد لكتابة عدد العناصر مع الكمية وسعر البيع والشراء وتحديد الاوردر بوينت (اقل كمية يمكن تحديها عندما يصل لها مخزون العنصر يتم الطلب مرة اخرى من المورد(وتحديد كمية اعادة الطلب مرة اخرى) عند ادخال معلومات العناصر الاساسية من المعلومات الاساسية... معلومات العناصر التحكم بالمخزون (ومن ثم تحديد عدد اقل كمية للعنصر)

طلب الشراء (من ادارة طلب شراء---جديد—تحديد اسم المورد ومن ثم تحديد العناصر (للملاحضةيجب قبل انشاء فاتورة الشراء ادخال اسم وباركود العنصر وسعر البيع والشراء وتحديد الاوردر بوينت وتفعيل خيار في المخزون لكي تضهر بعدها كميات العناصر في المخزونات العناصر)بعدها ادخال الباركود وضغط بحث تضهر معلوماات العناصر وتحديد الكمية والسعر القياسي(سعر البيع)وسعر الشراءوكتابة تاريخ الشراء وتاريخ الطلب مرة اخرىو وبعد ادخال كل العناصر التي عاصر المي من المورد الضغط عالى حفظ وتاكيد وتسلم طلب الشراء لكي يتم تاكيد طلب الشراء وبعدها الرجوع والضغط على خيار تلقي طلب شراء لاستقبال طلب الشراءو الفاتورة الشغط على خيار تلقي طلب شراء لاستقبال طلب الشراءو المعر على تاكيد وحفظ على تاكيد وحفظ وانهاءوان لم الفاتورة الشراء المغط تحديث تضهر تفاي الفاتورة الشراء ويتاريخ الطلب مرة المربو وبعد الحال كل العناصر التي تم شراءها وبعدها الرجوع والضغط على خيار تلقي طلب شراء لاستقبال طلب الشراءوالضغط على تاكيد وحفظ وانهاءوان لم تضهر

## طلب الشراء (فاتورة الشراء)

A4ويمكن تعديل على الفاتورة ويضهر تاريخ التعديل عليها تلقي طلب شراء تلقائي (تعني عند ادخال معلومات العناصر لكل عنصر نحديد عدد لاعادة الطلب مرة اخرى على المنتج من المعلومات الاساسية معلومات العناصر نحدد العنصر وتفاصيلة ---التحكم بالمخزون بالمخزون المحادة الطلب (الكمية تعني اقل عدد يصل اليها المخزون) Reorder point اعادة الطلب لنفس الكمية Minimum stok rules(use

### (فاتورة الشراء)PURCHES ORDER

- من ادارة طلب شراء يتم عمل فاتورة شراء لكل مورد حيث يتم ادخال العناصر وكميتها وسعر البيع والشراء ومن ثم تاكيد وبعد ذالك الدخول على تلقي طلب شراء لتاكيد استلام الفاتورة
- طلب شراء تلقائي يفعل هذه الحاله عند نحدد نقطة شراء او اوردر بوينت لاعادة الطلب مرة اخرى
  - وامكانية ارجاع المواد للمورد عمل فاتورة ارجاع للمواد

|                                                                                                    | ,                                                                   | 0.90                                                                                                    | angen catters                                                                                                    |                                                                                                    |                                                                                                    | (Test)                                                                                                    | Contra Contraction                                                                                                    |                                                                                                    |                                                                                                    | 1000                                                                                                    | 10000                                                                    |                                                                                                    |
|----------------------------------------------------------------------------------------------------|---------------------------------------------------------------------|----------------------------------------------------------------------------------------------------|----------------------------------------------------------------------------------------------------|----------------------------------------------------------------------------------------------------|----------------------------------------------------------------------------------------------------|----------------------------------------------------------------------------------------------------|----------------------------------------------------------------------------------------------------|----------------------------------------------------------------------------------------------------|----------------------------------------------------------------------------------------------------|----------------------------------------------------------------------------------------------------|--------------------------------------------------------------------------|----------------------------------------------------------------------------------------------------|
|                                                                                                    |                                                                     |                                                                                                    | لب شراء                                                                                                    | إدارة ط                                                                                                    |                                                                                                    | PDF(F)                                                                                                    | نديث 🔁 (                                                                                                    | - (R)                                                                                                    | (P) هداری (P)                                                                                                    |                                                                                                    | - (14)                                                                   | (D) حذف                                                                                                    |
| به المستحدم                                                                                                    | 2/1/2                                                               | 202 😹 🔤                                                                                                    | > PO (85)                                                                                                    | )                                                                                                    |                                                                                                    |                                                                                                    |                                                                                                    |                                                                                                    |                                                                                                    |                                                                                                    |                                                                          |                                                                                                    |
| يخ الشراء                                                                                                    | فم الت تان                                                          | الدر                                                                                                    |                                                                                                    |                                                                                                    |                                                                                                    |                                                                                                    |                                                                                                    | (5) بحت ا                                                                                                    | ashe Co                                                                                                    | (P) 🔂                                                                                                    | (N)                                                                      | - mar (3                                                                                                    |
| 2/7/2022                                                                                                    | 0000                                                                |                                                                                                    | ى معلومات                                                                                                    | ل ( معلومات أخر                                                                                                    | PO                                                                                                    |                                                                                                    |                                                                                                    |                                                                                                    |                                                                                                    |                                                                                                    |                                                                          |                                                                                                    |
|                                                                                                    |                                                                     |                                                                                                    |                                                                                                    |                                                                                                    |                                                                                                    |                                                                                                    | استلام الكل                                                                                                    | تمر                                                                                                    |                                                                                                    |                                                                                                    |                                                                          |                                                                                                    |
|                                                                                                    |                                                                     |                                                                                                    | الب ا                                                                                                    | 2/7/20 تاريخ الط                                                                                                    | 22 -                                                                                                    |                                                                                                    | وللاستلام                                                                                                    | تناريخ المتوقع                                                                                                    | 2/7/2022                                                                                                    | 1                                                                                                    |                                                                          |                                                                                                    |
|                                                                                                    |                                                                     |                                                                                                    |                                                                                                    | الوكيل المورد                                                                                                    |                                                                                                    | 100                                                                                                    | 1                                                                                                    | Alter Ma                                                                                                    |                                                                                                    |                                                                                                    |                                                                          | E                                                                                                    |
|                                                                                                    |                                                                     |                                                                                                    |                                                                                                    | PO # P10002                                                                                                    | 02202070                                                                                                    | 10000                                                                                                    |                                                                                                    |                                                                                                    | بعي والحجم 🗆                                                                                                    | ، من الحد الأد                                                                                                    | لحمو                                                                     |                                                                                                    |
|                                                                                                    |                                                                     |                                                                                                    | الباركود                                                                                                    | الوصف                                                                                                    | وحدة ا                                                                                                    | الكمية الم                                                                                                    |                                                                                                    | Alex1                                                                                                    | طرسة المنطات                                                                                                    | VIELAR                                                                                                    | حربية                                                                    | ******                                                                                                    |
|                                                                                                    |                                                                     | 1                                                                                                    | 8800000.                                                                                                    | کوکا کولا .                                                                                                    | EA                                                                                                    | 50.000                                                                                                    | 0.500                                                                                                    | 0.500                                                                                                    | Tax Free                                                                                                    | 25.000                                                                                                    | 0.000                                                                    | 25.0                                                                                                    |
|                                                                                                    |                                                                     | 2                                                                                                    | 8800000.                                                                                                    | مشروبات طاقه .                                                                                                    | EA                                                                                                    | 100.000                                                                                                    | 1.000                                                                                                    | 1.000                                                                                                    | Tax Free                                                                                                    | 100.000                                                                                                    | 0.000                                                                    | 100.0                                                                                                    |
|                                                                                                    |                                                                     | 3                                                                                                    | 8800000                                                                                                    | حليب معلب .                                                                                                    | EA                                                                                                    | 50.000                                                                                                    | 1.000                                                                                                    | 1.000                                                                                                    | Tax Free                                                                                                    | 50.000                                                                                                    | 0.000                                                                    | 50.0                                                                                                    |
|                                                                                                    |                                                                     | + 4                                                                                                    | H800000                                                                                                    |                                                                                                    | EA                                                                                                    | 70.000                                                                                                    | 5.000                                                                                                    | 5.000                                                                                                    | Separated Tax                                                                                                    | 350.000                                                                                                    | 17.500                                                                   | 367.5                                                                                                    |
|                                                                                                    |                                                                     | 5                                                                                                    | 8800000                                                                                                    | نونه .                                                                                                    | EA                                                                                                    | 70.000                                                                                                    | 1.000                                                                                                    | 1.000                                                                                                    | Separated Tax                                                                                                    | 70.000                                                                                                    | 3.500                                                                    | 73.50                                                                                                    |
|                                                                                                    |                                                                     |                                                                                                    |                                                                                                    |                                                                                                    |                                                                                                    |                                                                                                    |                                                                                                    |                                                                                                    |                                                                                                    |                                                                                                    |                                                                          |                                                                                                    |
|                                                                                                    |                                                                     |                                                                                                    | عمد 1 ہمر ال                                                                                                    | عمد 2                                                                                                    | 3 אאב                                                                                                    | 5 مىد 4                                                                                                    | عمد 6 عمد                                                                                                    | 7                                                                                                    | مدد 8 ع                                                                                                    | مد 9                                                                                                    | 10 - 24.6                                                                | يت الأسعار                                                                                                    |
|                                                                                                    |                                                                     | 3                                                                                                    | عەد 1 مەر 10<br>.000 0.                                                                                                    | 2 xAc<br>000 0.000                                                                                                    | 3 JAC<br>0.00                                                                                                    | جعد 5<br>ا00 0.000                                                                                                    | 0.000 0                                                                                                    | 7                                                                                                    | عمد 8 ع<br>0.00 0.0                                                                                                    | عمد 9<br>0.00 00                                                                                                    | 10 and<br>0.00                                                           | يت الأسعار<br>تحميت] [0                                                                                                    |
|                                                                                                    |                                                                     | مراسعی<br>3<br>العمانة                                                                                                    | عمد 1 معر ال<br>.000   0.                                                                                                    | 2 345<br>0.000 0.000                                                                                                    | عمد 3<br>0.00                                                                                                    | 5 عدد 4<br>  0.000   00<br>سه الطلب                                                                                                    | عمد 6 عمد<br>0.000 0<br>دمالیه کم                                                                                                    | مد 7<br>.000                                                                                                    | عمد 8<br>0.000 0.0<br>مدينة                                                                                                    | عد 9<br>0.00 000                                                                                                    | عمد 10<br>0.00 00                                                        | يت الأسعار<br>تحديث ] [0<br>المحد                                                                                                    |
| ****                                                                                                    |                                                                     | یاسی<br>5<br>المملة                                                                                                    | عمد 1 معر الا<br>.000   0.                                                                                                    | عقد 2<br>0.00 0.000<br>تسبة المرة                                                                                                    | عمد 3<br>0.00 [0                                                                                                    | 5 عقد 4<br>0.000 م<br>مه الطلب<br>الدخال الماركم                                                                                                    | عمد 6 عمد<br>0.000 معمد<br>دمانیه که<br>ناکید                                                                                                    | - 7                                                                                                    | مد 8 مد<br>0.000 0.0<br>مرجه                                                                                                    | عبد 9<br>0.00   0.00<br>8 الشحب<br>(2) طاعه (                                                                                                    | عمد 10<br>0.00 0<br>دوم تکلما                                            | یت الأسعار<br>محیت ] 0<br>المحم                                                                                                    |
|                                                                                                    |                                                                     | میاسی<br>3<br>الممناب                                                                                                    | عمد 1 معر 10<br>.000 0.<br>                                                                                                    | عد 2<br>0.00 0.000                                                                                                    | عمد 3<br>0.00 (0                                                                                                    | 5 عند 4<br>0.000 0<br>به العلب<br>ادخال الباركور                                                                                                    | عمد 6 عمد<br>0.000 0<br>معالية كم<br>تأكيد                                                                                                    | مد 7<br>المكلمة الا-<br>المكلمة الا-                                                                                                    | و ۲۵ مور<br>مرید<br>مرید (۲۵)                                                                                                    | عبد 9<br>0.00   0.00<br>8 الشحہ<br>(P) طباعہ ر                                                                                                    | عمد 10<br>0.00 م<br>10 م<br>10 م<br>10 م<br>10 م<br>10 م<br>10 م<br>10 م | یت الأسعار<br>محیت ) 0<br>المحم                                                                                                    |
|                                                                                                    |                                                                     | 3<br>3<br>8000                                                                                                    | عمد 1 معر ال<br>000 0.                                                                                                    | عد 2<br>000 0.000<br>نسبه المرة                                                                                                    | 3 JAC 0.00                                                                                                    | 5 عند 4<br>0.000 0<br>به البلب<br>المحال الباركور<br>تعديل                                                                                                    | عمد 6 عمد<br>0.000 0<br>مماليه كم<br>تأكيد                                                                                                    | مد 7<br>المكلمة الا-<br>المكلمة الا-                                                                                                    | د ۲۵ مد<br>۵.000 0.0<br>مرید<br>مر (5)                                                                                                    | عند 9<br>00 0.00<br>1 النـح.<br>(P) طباعة (                                                                                                    | 10 عمد<br>10   0.00<br>منت التقليم                                       | یت الأسعار<br>تحمیت   0<br>المحم<br>(۱۱) حد                                                                                                    |
| ~L.                                                                                                    | 2/7/2022 -                                                          | 3                                                                                                    | عمد 1 معر ال<br>0.000 0.<br>                                                                                                    | عمد 2<br>0.00 0.000<br>تسبية المرد<br>Pi                                                                                                    | 3 JAC<br>0.00                                                                                                    | 5 عند 4<br>0.000 0.00<br>به البلب<br>ادحال الباركو<br>تعديل<br>دعد:                                                                                                    | عمد 6 عمد<br>0.000 0<br>معالمه کم<br>تأکید<br>01                                                                                                    | مد 7<br>  0000<br>  التكتمة الأ-<br>-<br>ر العرم، الا                                                                                                    | عدد ۵ مدد<br>۵.000 0.0<br>محمه<br>دراه مفارنه بست                                                                                                    | عند 9<br>00] 0.00<br>ه انتحد<br>(P) طاعه (<br>616.000 ;                                                                                                    | عمد 10<br>0.00 0.00<br>بد تکلیا<br>بد الرصو                              | يت الأسعار<br>تحميت  0<br>المحد<br>(۱۱) حد                                                                                                    |
| 2 النارين<br>مستودع<br>العمود                                                                                                    | 2/7/2022 (∽<br>Default                                              | 5                                                                                                    | عمد 1 معر ال<br>0.000 0.<br>                                                                                                    | عدد 2<br>0.000 0.000<br>تسبية المرد<br>P(<br>6<br>ملية                                                                                                    | 3 xxc<br>0 0.00<br>0.00<br>0.00<br>0.00<br>0.00<br>0.00<br>0.00                                                                                                    | 5 عند 4<br>(0.000 0)<br>(0.000 0)<br>(100 0)<br>(100 0)<br>( | عمد 6 عمد<br>0.000 0<br>معالیه که<br>تأکید<br>01                                                                                                    | مد 7<br>الكلمة الأ-<br>الكلمة الأ-<br>ر العرص 🔄                                                                                                    | د کی د<br>0.000 0.0<br>مدینه<br>دراه مفارنه پست                                                                                                    | 9 عند<br>000 0.00<br>19 مناعه (<br>19 مناعه (<br>16.000 م                                                                                                    | عقد 10<br>0.00 0.00<br>بد تكليم<br>بد تكليم<br>الرصي                     | ست الأسعار<br>تحميت ] (0<br>المحم<br>المحم<br>المحم                                                                                                    |
| 2 النارين<br>المهد                                                                                                    | 2/7/2022 ( ~<br>Default<br>الوكيز                                   | 5                                                                                                    | عمد 1 ــمر الا<br>.000 0.<br>                                                                                                    | 2<br>000 0.000<br>2<br>2<br>2<br>2<br>2                                                                                                    | 3 x4c<br>0 0.00<br>0 0.00<br>0 0 01_c<br>0 1_c<br>0 1_c<br>0 1_c<br>0 1_c<br>0 1_c                                                                                                    | 5 عند 4<br>0.000 0<br>ه الطلب<br>ادخال الباركو<br>نعديل<br>نموز<br>0202202070000                                                                                                    | عمد 6 عمد<br>ماله که<br>تاکید<br>01                                                                                                    | مد 7 :<br>المكتمة الا-<br>و العرمي 2                                                                                                    | د ۵ مدد<br>۵.00 0.0<br>۵.۰۰۰ مدت<br>۲۰۰۰ ۲۰۰۰ ۲۰۰۰ ۲۰۰۰<br>۱۳۰۰ ۲۰۰۰ ۲۰۰۰                                                                                                    | 9 معد<br>000 0.00<br>مناعه (<br>616.000 م                                                                                                    | عمد 10<br>0.00 0.00<br>بد تکلما<br>بد کماری الرصو                        | يت الأسعار<br>تحديث [0<br>المحد<br>المحد<br>المح<br>المح<br>المح<br>المح<br>المح<br>المح<br>المح<br>المح                                                                                                    |
| ح الناريج<br>ال مستودع<br>المهود                                                                                                    | 2/7/2022 [<br>Default<br>الوكيز                                     |                                                                                                    | عمد 1 ـعر الا<br>0.000 0<br>                                                                                                    | 2<br>000 0.000<br>2<br>2<br>2<br>2                                                                                                    | 3 JAC<br>0 0.00<br>0 0 P100<br>0 0 - C<br>0 0 - C<br>0 0 - C<br>0 - C<br>0 - C                                                                                                    | 5 عند 4<br>0.000<br>ه الطلب<br>ادخال الباركو<br>تعديل<br>تعديل<br>انخال الباركو<br>تعديل<br>انخال الباركو<br>تعديل                                                                                                    | عمد 6 عمد<br>0.000 0<br>معليه كم<br>تأكيد<br>01 الا                                                                                                    | مد 7<br>المكتمة الأ-<br>و العرص 2                                                                                                    | د الا عمد<br>0.000 0.0<br>الاست<br>الاست<br>ال<br>الاست<br>الاست<br>الم<br>الم<br>الاس<br>ا<br>الاست<br>الاست<br>الاس<br>الاس<br>الاس<br>ا                                                                                                    | عد 9<br>00 0.00<br>، منتجه 4<br>، 616.000 م<br>، 616.000 م                                                                                                    | عمد 10<br>0.00<br>10 0.00<br>10 0.00<br>10 0.00                          | مت الأسفار<br>تحمیت ] (0<br>المحد<br>المحد<br>(10) حد<br>n                                                                                                    |
| ک الناریک<br>المورد<br>المورد<br>المورد                                                                                                    | 2/7/2022 (                                                          | 5<br>81005                                                                                                    | عمد 1 معر الا<br>0.000 0.000<br>                                                                                                    | 2 معدد 2<br>000 0.000<br>معدد المعرد<br>معدد المعرد<br>و<br>المعدد<br>المعدد<br>المعدد<br>معدد<br>معدد<br>معدد<br>معدد<br>معدد<br>معدد<br>معدد                                                                                                    | 3<br>0 0.00<br>0 # P100<br>0 # 01_c<br>0 4 c<br>0 # 2/7/2<br>ate 2/7/2                                                                                                    | حمد 5     معد 5     معد 5     معد 4     معد 5     معد 4     معد 5     معد 5     معد 5     معد 5     معد 5     معد 5     معد 5     معد 5     معد 5     معد 5     معد 5     معد 5     معد 5     معد 5     معد 5                                                                                                    | مدد 6 معد<br>0.000 0<br>مع معد<br>مع معد<br>مع مع<br>مع مع مع<br>مع مع<br>مع مع<br>مع مع<br>مع مع<br>مع مع<br>مع مع<br>مع مع<br>مع مع<br>مع مع<br>مع مع<br>مع مع<br>مع مع<br>مع مع<br>مع مع<br>مع مع<br>مع مع<br>مع مع<br>مع مع<br>مع مع<br>مع مع<br>مع مع<br>مع مع<br>مع مع<br>مع مع<br>مع مع<br>مع مع مع<br>مع مع مع<br>مع مع مع مع مع مع مع مع مع مع مع مع مع م                                                                                                    | مد 7<br>المكتمة الا-<br>و العرص الح<br>المكتمة                                                                                                    | د ۲ عمد<br>0.000 0.0<br>مسته<br>مسته<br>(5) (5) مسته<br>مسته<br>مست<br>مسته<br>مسته<br>مست<br>مست<br>مست<br>مست<br>مست<br>مست<br>مست<br>مست                                                                                                    | عد 9<br>00 0.00<br>100 0.00<br>0 0.00<br>0 0 0<br>0 0                                                                                                    | عمد 10<br>0.00 0.00<br>10 0.00<br>10 0.00<br>10 0.00                     | یت الأسعار<br>تحدیث (0<br>المحد<br>المحد<br>(10) حد<br>(0) حد<br>(0) حد<br>(0) حد<br>(0) حد                                                                                                    |
| ک الدریک<br>المورد<br>المورد<br>المورد                                                                                                    | 2/7/2022 ( ح<br>Default<br>الوحيا                                   | 5<br>41008                                                                                                    | عمد 1 معر الا<br>0.000 0.<br>                                                                                                    | 2 عقد 2<br>000 0.000<br>السنة السرة<br>المرابع<br>السرة<br>السرة<br>السرة<br>السرة<br>المرابع<br>المرابع المرابع<br>المرابع المرابع<br>المرابع المرابع<br>المرابع<br>المرابع المرابع<br>المرابع المرابع<br>المرابع المرابع<br>المرابع المرابع<br>المرابع المرابع المرابع<br>المرابع المرابع المرابع<br>المرابع المرابع المرابع<br>المرابع المرابع الممامع المرابع المرابع المام المم المرابع الما                                                                                                    | 3 Jac<br>0 0.00<br>0 0 01.0<br>0 01.0<br>0 01.0<br>0 01.0<br>0 01.0<br>0 01.0<br>0 01.0<br>0 01.0<br>0 01.0<br>0 0 0<br>0 0 0<br>0 0<br>0 0 0<br>0 0<br>0<br>0 0<br>0<br>0<br>0<br>0<br>0<br>0<br>0<br>0<br>0<br>0<br>0<br>0<br>0 | 4 عند 5.<br>ه الطلب<br>ه الطلب<br>ادخال الباركو<br>تعديل<br>تعديل<br>تعديل<br>دخال الباركو<br>تعديل<br>دخال الباركو<br>تعديل<br>دخال الباركو<br>دخال الباركو<br>د<br>د<br>د<br>د<br>د<br>د<br>د<br>د<br>د<br>د<br>د<br>د<br>د                                                                                                    | عمد 6 عمد<br>0.000 0<br>معلیه<br>معلیه<br>مالکم<br>سالاکت<br>معلیه                                                                                                    | مد 7<br>المكتمة الأم<br>ر العرمي (2)<br>المكتمة (2)<br>المكتمة (2)<br>المح<br>المكتمة (2)<br>المكتمة (2)<br>المكتمة (2)<br>المكتمة (2)<br>المكتمة (2)<br>المكتمة (2)<br>المكتمة (2)<br>المكتمة (2)<br>المكتمة (2)<br>المكتمة (2)<br>المكتمة (2)<br>المح<br>المكتمة (2)<br>المكتمة (2)<br>المكتم (2)<br>المكتمة (2)<br>المكتمة (2)<br>المكتمة (2)<br>المكتمة (2)<br>المكتمة (2)<br>المكتمة (2)<br>المكتمة (2)<br>المكتمة (2)<br>المكتمة (2)<br>المكتمة (2)<br>المكتمة (2)<br>المكتمة (2)<br>المكتمة (2)<br>الممتم (2)<br>الممتم (2)<br>الممتة (2)<br>الممتم (2)<br>ال                                                                                                    | د ۲ عمد د<br>0.000 0.0<br>محمد<br>محمد (5) حد<br>(5) حد<br>(5) - 2<br>(5) - 2<br>(5) | 9 عند<br>100 0.00<br>1 مناعه (P)<br>1000 1<br>1000 1<br>25 000                                                                                                    | 10 عمد 10<br>0 0.000 من 120<br>0 مريسة<br>0 0000                         | یت الآسعار<br>تحدیث 0<br>المحد<br>(۱۹) حد<br>(۱۹) ح<br>(۱۹) حد<br>(۱۹) ح<br>(۱۹) حد<br>(۱۹) ح<br>(۱۹) ح<br>(۱۹) ح<br>(۱۹) ح<br>(۱۹) ح<br>(۱۹) ح<br>(۱۹) ح<br>(۱۹) |
| کی الدور<br>المورد<br>المورد<br>المورد<br>مورد<br>المورد<br>المورا<br>مورا<br>مورا<br>موامورا<br>مورا<br>موامورا<br>مومورا<br>مومورا<br>مومورا<br>مومورا<br>مومورا<br>مومورا<br>مومورا<br>مومورا<br>مومورا<br>مومورا<br>مومورا<br>مومورا<br>مومورا<br>موموار<br>موموار<br>موموار<br>موموار<br>موموار<br>موموار<br>موموار<br>موموار<br>موموار<br>موموار<br>موموار<br>موموار<br>موموار<br>موموار<br>موموار<br>موموار<br>موموار<br>موموار<br>موموار<br>موموار<br>موموار<br>موموار<br>موموار<br>موموار<br>موموار<br>موما موار<br>موموار<br>موموار<br>موموار<br>موموار<br>موموار<br>مومواموما موامواموام<br>موموام<br>موموام موامواموامواموام مواموام مواموام مواموام مواموام<br>موموام موامواموامواموامواموامواموامواموامواموام | 2/7/2022 -<br>Default<br>الوكيل<br>الوصف                            | 41005                                                                                                    | عمد 1 معر الا<br>0.000 0.<br>                                                                                                    | 2<br>000 0.000<br><br>000 0.000<br><br>000<br><br>000<br>0.780 0<br>                                                                                                    | 3 JAC<br>0.00<br>0.000<br>0.00<br>0.000<br>0.000<br>0.000<br>0.000<br>0.000<br>0.000<br>0.000<br>0.000<br>0.000<br>0.000<br>0.000<br>0.000<br>0.000<br>0.000<br>0.000<br>0.000<br>0.000<br>0.000<br>0.000<br>0.000<br>0.000<br>0.000<br>0.000<br>0.000<br>0.000<br>0.000<br>0.000<br>0.0000<br>0.000<br>0.0000<br>0.0000<br>0.0000<br>0.0000<br>0.0000<br>0.0000<br>0.0000<br>0.0000<br>0.0000<br>0.0000<br>0.0000<br>0.0000<br>0.0000<br>0.0000<br>0.0000<br>0.0000<br>0.0000<br>0.0000<br>0.0000<br>0.0000<br>0.0000<br>0.0000<br>0.00000<br>0.0000<br>0.00000<br>0.0000<br>0.0000<br>0.00000<br>0.00000<br>0.0000000<br>0.00000000                                                                                                    | 4 عند 5.<br>0 0.000<br>ه العلب<br>ادخال الباركور<br>تعديل<br>0202202070000<br>تعديل<br>0222<br>ادخال الباركور<br>0202202070000<br>المالي<br>0222<br>0202000<br>0202<br>0202000<br>00000<br>0000<br>0000<br>0000<br>0000<br>0000<br>0000<br>0000<br>0000<br>00000<br>0000<br>00000<br>0000<br>0000<br>0000<br>0000<br>0000<br>0000<br>0000<br>0000<br>000                                                                                                    | معدد 6 معد<br>0.000 0<br>معلیه ک<br>مالیه<br>01 ایکید<br>01 ایکید<br>01 ایکید<br>01 ایکید<br>01 ایکید<br>01 ایکید<br>01 ایکید<br>01 ایکید<br>01 ایکید                                                                                                    | مد 7<br>المكتمة الاح<br>المكتمة الاح<br>ر العرض أعا<br>المكتمة<br>المكتمة<br>المكتمة<br>المكتمة<br>المكتمة<br>المكتمة<br>المكتمة<br>المكتمة<br>المكتمة<br>المكتمة<br>المكتمة<br>المكتمة<br>المكتمة<br>المكتمة<br>المكتمة<br>المكتمة<br>المكتمة<br>المح<br>المكتمة<br>المح<br>المح<br>المم<br>المم<br>المم<br>المم<br>المم<br>المم<br>المم<br>المم<br>المم<br>المم<br>المم<br>المم<br>المم<br>المم<br>المم<br>المم<br>المم<br>المم<br>المم<br>الممم<br>المم<br>المم<br>المم<br>المم<br>المم<br>المم | e کید<br>0.000 0.0<br>مدینہ<br>(3) حک<br>(3) حک<br>(4) حمارتہ ہیسہ<br>اسب.Ho<br>(0.500 00<br>(1.000                                                                                                    | 9 عند<br>100 0.00<br>1 مناعه (P)<br>1000 1<br>1000 1<br>100.000                                                                                                    | 10 عند 10<br>10 0.000 عند 10<br>10 0.000 الرصية<br>0.000 000             | یت الأسعار<br>تحدیت (0)<br>المحد<br>(N) حد<br>(0) حد<br>(0) ح<br>(0) حد<br>(0) ح<br>(0) ح<br>(0) ح<br>(0) ح<br>(0) ح<br>(0)<br>(0) ح<br>(0)<br>(0)<br>(0)<br>(0)<br>(0)<br>(0)<br>(0)<br>(0)                                                                                                    |
| 2) التاريخ<br>المعود ع<br>المعود المعود<br>المعود المعود المعوم المعوم المعوم المعوم المعوم المعوم المعوم المعوم المعوم المعوم<br>المعود المعود المعود المعود المعود المعود المعود المعود المعود المعود المعود المعود المعود المعود المعود المعوم المعوم المعوم<br>المعود المعود المعود المعود المعوم المعوم المعود المعود المعوم المعوم المعوم المعوم المعوم المعوم المعوم المعود المعود المعود المعوم المعوم المعوم المعوم المعوم المعوم المعوم المعوم المعوم المعوم المعوم المعوم المعوم المعوم المعوم المعوم المعوم المعوم المعوم المعوم المعوم المعوم المعوم المعوم المع<br>المعوم المعوم المعوم المعوم المعوم المعوم المعوم المعوم المعوم المعوم المعوم المعوم المعوم المعوم المعوم المعوم المعوم المعوم المعوم المعوم المعوم المعوم المعوم المعوم المعوم المعوم المعوم المعوم المعوم المعوم المعوم المعوم المعوم ال                                                                                                    | 2/7/2022 -<br>Default<br>الوكيل<br>الوصف<br>كوكا كو<br>مشروبات طانا | عناسون<br>عنامه<br>عنامه<br>عنام<br>عنامه<br>عنامه<br>عنامه<br>عنامه<br>عنامه<br>عنامه<br>عنامه<br>عنامه<br>عنامه<br>عنامه<br>عنام<br>عنامه<br>عنامه<br>عنامه<br>عنام<br>عما<br>عنام<br>عنام<br>مم<br>عما<br>عنام<br>مم<br>عما<br>مما<br>عمام<br>مم<br>عنام<br>مم<br>عما<br>مما<br>مم<br>عما<br>مم<br>مم<br>مم<br>مم<br>مم<br>مم<br>مم<br>عما<br>مم<br>مما<br>مم<br>مم<br>مم<br>مم<br>مم<br>مم<br>مم<br>مم<br>مم<br>مم | عمد 1 معر الع<br>م الع<br>م الع<br>م الع<br>م الع<br>م الع<br>م الع<br>م الع<br>م الع<br>م الع<br>م الع<br>م الع<br>م الع<br>م الع<br>م الع<br>م الع<br>م ال<br>م<br>م<br>م<br>م<br>م<br>م<br>م<br>م<br>م<br>م<br>م<br>م<br>م<br>م<br>م<br>م<br>م<br>م<br>م | 2<br>000 0.000<br><br>000 0.000<br><br>0.000<br>0.760<br>0.760<br>0.760<br>0.760<br>0.760<br>0.760<br>0.760<br>0.760<br>0.000<br>0.0000<br>0.000<br>0.0000<br>0.0000<br>0.00000<br>0.000000<br>0.00000<br>0.000000<br>0.00000<br>0.00000000                                                | 3 JAC<br>0 0.00<br>0 0 0.00<br>0 0 0 0<br>0 0 0 0<br>0 0 0<br>0 0 0<br>0 0 0<br>0 0<br>0 0 0<br>0 0<br>0 0 0<br>0 0<br>0 0<br>0 0<br>0 0<br>0 0<br>0 0<br>0 0<br>0 0<br>0 0<br>0 0<br>0 0<br>0 0<br>0 0<br>0 0<br>0 0<br>0 0<br>0 0<br>0 0<br>0 0<br>0 0<br>0 0<br>0 0<br>0 0<br>0 0<br>0 0<br>0 0<br>0 0<br>0 0<br>0 0<br>0 0 0<br>0 0 0<br>0 0 0<br>0 0 0<br>0 0 0<br>0 0 0<br>0 0 0<br>0 0 0 0<br>0 0 0<br>0 0 0 0<br>0 0 0<br>0 0 0<br>0 0 0<br>0 0 0<br>0 0 0<br>0 0 0<br>0 0 0<br>0 0 0<br>0 0<br>0 0<br>0 0<br>0 0<br>0 0<br>0 0<br>0 0<br>0 0<br>0 0<br>0 0<br>0 0<br>0 0<br>0 0<br>0 0<br>0 0<br>0 0<br>0 0<br>0 0<br>0 0<br>0 0<br>0 0<br>0 0<br>0 0<br>0 0<br>0 0<br>0 0<br>0 0<br>0 0<br>0 0<br>0 0<br>0 0<br>0 0<br>0 0<br>0 0<br>0 0<br>0 0<br>0 0<br>0 0<br>0<br>0 0<br>0<br>0 0<br>0 0<br>0<br>0<br>0 0<br>0<br>0 0<br>0<br>0 0<br>0<br>0 0<br>0<br>0 0<br>0<br>0<br>0<br>0<br>0<br>0<br>0<br>0<br>0<br>0<br>0<br>0<br>0<br>0<br>0<br>0<br>0<br>0<br>0                                                                                                    |                                                                                                    | معدد 6 معد<br>معد 6 معد<br>معالية 2<br>مالية 2<br>مالي 2<br>مالي 2<br>مالم 2<br>مالمالي 2<br>مالي 2<br>مالم 2<br>مالمالم 2<br>مالم 2<br>مالم 2<br>مالمالم 2<br>مالم 2<br>مالم 2<br>مالم 2<br>مالم 2<br>مالم 2<br>مالم 2<br>مالم 2<br>مالم 2<br>مالم 2<br>مالم 2<br>مالم 2<br>مالم 2<br>مالم 2<br>مالمم 2<br>ممالمم 2<br>ممم 2<br>ممالمم 2<br>ممالم 2<br>ممالم 2<br>ممالم 2 | مد 7 مد<br>المكلمة الا-<br>المكلمة الا-<br>ر العرض (2)<br>المكلمة (2)<br>1.00<br>0 1.00<br>0 1.00                                                                                                    | e 8 34e<br>0.000 0.0<br>4<br>(5) (2)<br><br>(2)<br>                                                                                                    | 9 عند<br>100 0.00<br>1000 (P)<br>1000 (P) | 10 عمد 10<br>10 0.000<br>10 0.000<br>10 0.000<br>0.000<br>0.000          | ین افزینی از<br>میرینی<br>میرینی<br>میری<br>میرینی<br>میرینی<br>میرینی<br>میرینی<br>میری<br>میری<br>میری<br>میری<br>میری<br>میری<br>میری<br>میر<br>میر                                                                                                    |
| 2 التاريخ<br>المعود ع<br>المورد<br>المورد<br>المورا<br>المورا<br>المورا<br>المورا<br>المورا<br>مورا<br>موارد<br>المورا<br>موما<br>موار<br>موار<br>موار<br>موام<br>موار<br>موار                                                                                                    | کرکا کو<br>مشروبات طال                                              | 41273 1<br>EA<br>EA<br>EA<br>EA                                                                                                    | عمد 1 معر الا<br>0.000 0.<br>                                                                                                    | 2 sac<br>000 0.000<br>2 sal<br>2 sal<br>2 sal<br>2 sal<br>4 sal<br>1 nv.D<br>0:0<br>2 so<br>0.7200<br>2 sal<br>2 sal<br>2 | 3 JAC<br>0 0.00<br>0 0 01_C<br>0 01_C<br>0 01_C<br>0 01_C<br>0 01_C<br>0 01_C<br>0 01_C<br>0 01_C<br>0 01_C<br>0 01_C<br>0 01_C<br>0 0.00<br>0 0.00<br>0 0.0                                                                                                    | حمد 4     معد 4     معد 4                                                                                                    | معد 6 معد<br>0.000 0<br>د ماله<br>تأکید<br>01<br>ت<br>50,00<br>100<br>50,00<br>70.00                                                                                                    | مد 7<br>1.000 [<br>المكتمة الأ-<br>ر العرم 2<br>المكتمة الأ-<br>1.00<br>0 1.00<br>0 5.00                                                                                                    | c 8 JAC<br>0.000 0.0<br>4 JAC<br>0.000 0.0<br>4 JAC<br>0.000<br>0.000<br>0.000<br>0.000<br>0.000<br>0.000                                                                                                    | عند 9<br>00 0.00<br>                                                                                                    | 10 عند 10<br>0.00 0.00 الرع<br>عند الرع<br>مريبة<br>0.000 0.000 17.500   | ین الأسعار<br>مینین<br>کیمیت<br>(N) کیک<br>(N) کیک<br>(N) (N) کیک<br>(N) کیک<br>(N) کیک<br>(N) کیک<br>(N) کیک<br>(N) کیک<br>(N) کیک<br>(N) کیک<br>(N) کیک<br>(N) کیک<br>(N) کیک<br>(N) کیک<br>(N) کیک<br>(N) کیک<br>(N) کیک<br>(N) کیک<br>(N) کیک<br>(N) کیک<br>(N) کیک<br>(N) (N) (N) (N) (N) (N) (N) (N) (N) (N)                                                                                                    |

| Long and the |       | 17 million 19 million 19 million |     |     |       |         |        |         |
|--------------|-------|----------------------------------------------------------------------------------------------------|-----|-----|-------|---------|--------|---------|
| 10.080       | 1.580 | 340                                                                                                    | 340 | 340 | 8.500 | 595.000 | 21.000 | 616.000 |

| السبواء 🛃 | استحل    | إعداده      |   |        |                 | -      |              |            |          | -           |                |             |          |       |         |
|-----------|----------|-------------|---|--------|-----------------|--------|--------------|------------|----------|-------------|----------------|-------------|----------|-------|---------|
|           |          |             |   |        |                 | كود    | إدحال البارة |            | تاكيد    |             | - (S)          | (P) طباعة ( | ) حديد 🔕 | N)    | 200 (S) |
|           |          |             |   |        |                 |        | J            | تعديا      |          |             |                |             |          |       |         |
|           | الناريخ  | 2/21/2022 🖂 |   |        | PO #            | [      |              |            | ····] [  | لعر العرض 🖂 | سراء مغارته يس | 5           |          |       |         |
| e         | مستود    | Default     |   |        | نموذج           | 01_c>s | ω.           |            |          |             |                |             |          |       |         |
|           | المورد   |             |   |        | ملاحظة          |        |              |            |          |             | 100            |             |          |       | 2       |
|           |          |             |   |        | Inv.Date        | 2/21/2 | 022 🛁        |            |          | In          | v.No           |             |          |       |         |
|           | الباركو. | الوصف       | 1 | رمز ال | ، ، ، ، سجعر ال | 00 -   | هامىتر       | ×142 كتماء | Batch No | کمیه ۱ ه    | التكلفه        | الميلع الاح | ضرببه    | مجموع | ملاحظه  |
| 8         |          |             |   |        |                 |        | Click her    | e to add a | new row  | 6 C         |                |             |          |       |         |

#### فاتورة إرجاع مواد إلى مورد

| 0.000 0.000 | 0.000 | 0.000 | 0.000 | 0.000 | 0.000 |
|-------------|-------|-------|-------|-------|-------|
|             |       |       |       |       |       |
|             |       |       |       |       |       |
|             |       |       |       |       |       |
|             |       |       |       |       |       |
|             |       |       |       |       |       |
|             |       |       |       |       |       |

#### (CUSTOMER ACCOUNT) الزبون

من زبون---حساب الزبون-سوف تضهر نافذة انشاء حساب الزبائن وانشاء مجموعات خاصة بالزبائن(الزبائن المميزين)وانشاء مجموعات خاصة با)(VIP,GOLDEN,SELVER GROUP كل مجموعة تضم 10زبائن انشاء الحساب الخاص بالزبائن اسم الزبون(مثلا محمد) رقم الزبون(اعطاء رقم للزبون كترتيب مثلا 1) حالة الزبون(زبون جديد او زبون قديم) المحافضة(بغداد) حساب الزبون(CUSTOMER ACCOUNT)

العنوان الثانوي للزبون(ان كان هنالك عنوان اخر) رقم هاتف الزبون(O7757990044) البريد الالكتروني للزبون(mohameedss345@gmail.com) الغرض من انشاء حساب الزبون للزبائن الخاصين او المميزين مع امكانية البيع الاجل لهم حيث يحدد حد من الرصيد للزبون للشراء بالاجل ويتم سحب من هذا الرصيد من حساب المنزل (الدفع)ومن زبون (مجموعة حساب المنزل التسديد)ويمكن كذالك من رصيد المتجر اعطاء مقدار من المال وسوف تضهر مقدار السحب والتسديد(المتبقي من المال)

#### حساب الزبون(CUSTOMER ACCOUNT)

From-system setting—all feauters ---customer—House Account collection

عند الشراء بالاجل يكون عن طريق

الدفع الدفع بحساب المنزل ---وتحديد الدفع بحساب المنزل وتحديد كمية المال للشراء بالاجل

اونفس الالية لكمن الدفع برصيد المنزل

ومن سندات الدين تضهر الية الدين للمورد والزبائن وحاله السندات المستلمة

| G5                                                                                                    | بون                                                                                                    | حساب الر                                                                                                    | S                                                                                                    | (R) تحديث                                                                                                    | (DAD) #24.24                                                                                                | (D) حذف 🔕                                    | E bas           |
|----------------------------------------------------------------------------------------------------|----------------------------------------------------------------------------------------------------|----------------------------------------------------------------------------------------------------|----------------------------------------------------------------------------------------------------|----------------------------------------------------------------------------------------------------|----------------------------------------------------------------------------------------------------|----------------------------------------------|-----------------|
| محموعة                                                                                                    | مات []                                                                                                 | 2 antiputo 1 Automa 2                                                                                                    | مموله ] معتومات إشافية                                                                                                    | Turner T                                                                                                    | النقاط السجل شيراء                                                                                          | إدارة رصيد المنجر                            | فشمه الزيالي    |
|                                                                                                    |                                                                                                    | Augusta                                                                                                    |                                                                                                    | - Market                                                                                                    |                                                                                                    |                                              |                 |
| P                                                                                                    |                                                                                                    | 86-38                                                                                                    | 10.00                                                                                                    | 11 11                                                                                                    |                                                                                                    |                                              |                 |
| lwer .                                                                                                    |                                                                                                    | رقم المسل                                                                                                    | 2                                                                                                    |                                                                                                    |                                                                                                    |                                              |                 |
| loer .                                                                                                    |                                                                                                    | 20.00                                                                                                    | ****                                                                                                    | -                                                                                                    |                                                                                                    |                                              |                 |
|                                                                                                    |                                                                                                    |                                                                                                    |                                                                                                    |                                                                                                    |                                                                                                    |                                              |                 |
|                                                                                                    |                                                                                                    |                                                                                                    |                                                                                                    |                                                                                                    |                                                                                                    |                                              | - A.S.          |
|                                                                                                    |                                                                                                    |                                                                                                    |                                                                                                    |                                                                                                    |                                                                                                    |                                              |                 |
| 2015/02                                                                                                    |                                                                                                    |                                                                                                    | 0.7.700000000000000                                                                                                    |                                                                                                    |                                                                                                    |                                              |                 |
|                                                                                                    |                                                                                                    | Halia.                                                                                                    | 07708634235                                                                                                    |                                                                                                    | con and the second                                                                                          |                                              |                 |
|                                                                                                    |                                                                                                    | رجم الجوال                                                                                                    |                                                                                                    |                                                                                                    |                                                                                                    |                                              |                 |
|                                                                                                    |                                                                                                    | البريد الالكتروني                                                                                                    |                                                                                                    |                                                                                                    |                                                                                                    |                                              |                 |
|                                                                                                    |                                                                                                    | Aller Ma                                                                                                    |                                                                                                    |                                                                                                    |                                                                                                    |                                              |                 |
|                                                                                                    |                                                                                                    |                                                                                                    |                                                                                                    |                                                                                                    |                                                                                                    |                                              |                 |
| سياسة المتجر المعلومات الأساس                                                                                                    | ین طالب خراء ریون -<br>محت                                                                             | مات سندات الدين المحرو<br>حديد الديات                                                                                                    | ت الأخرى تقارير المبيا                                                                                                    | تقارير الميبعا                                                                                                    | الإعدادات عملية                                                                                             | آخری ا                                       | POPs Poin       |
| سياسة المتجر المعلومات الأساس<br>س                                                                                                    | ین طلب خراء رہون ہ<br>یوت                                                                              | مات سندات الدين المحزو<br>حساب الزر<br>2 معارمات المائية 1 (معار                                                                                                    | ت الأخرى - تقارير المير<br>مالة                                                                                                    | تقارير المريعا<br>(R) تحديث (                                                                                                    | Antone Colorisa (MO)                                                                                        | آخری ا<br>(D) جند (C)                        | PoPs Poin       |
| سياسة المتجر المعلومات الأساب<br>(***)<br>مجموعة                                                                                                    | ین طلب خراء رہوں ہ<br>یون<br>مات                                                                       | مات سندات الدين المخزو<br>حساب الزر<br>عدد قده                                                                                                    | ت الأخرى - تقارير المي<br>الأمرية - تقارير المي<br>موله - معلومات إضافيه<br>- these                                                                                                    | تقارير المييعا<br>(R) تحديث<br>الشحن (ع                                                                                                    | الإعدادات عملية<br>(١٩) حديد (١٩)<br>العاط ( سندل شيراء                                                     | آخرین ا<br>D) حدف (1)<br>اداره رصید المتحر   | POPs Poin       |
| سياسة المتجر المعلومات الأساس<br>(١٠٠) عجموعة<br>مجموعة                                                                                                    | ین طلب غرام زبون •<br>یون<br>مات]                                                                      | مات سندات الدين المخرو<br>حساب الرا<br>2 محومات إماقية 1 ( معلوه<br>معد السو                                                                                                    | ت الأخرى المي<br>مولة الملومات الماقية<br>معقل                                                                                                    | تقارير المروعا<br>(R) تحديث<br>الشحي (ع)<br>عمد 2                                                                                                    | الإعدادات عملية<br>(١٩) حديد (٢٠)<br>(عاط ( سجل شيراء                                                       | آخرى ا<br>D) حذف (D)<br>ادارة رميد المتجر    |                 |
| سياسة المتجر المعلومات الأساء<br>مجموعة                                                                                                    | ین طلب شراه زبون ه<br>موت<br>عادی                                                                      | مات سندات الدين المخرو<br>حساب الرا<br>عمد اليو<br>حد اليوب                                                                                                    | ت الأخرى تقارير المبيد<br>مولة (معتومات إضافية<br>معتقل<br>مرتبع                                                                                                    | تقارير الميوما<br>(R) تحديث<br>الشحن (ع)<br>عامد 2<br>(200                                                                                                    | الإعدادات عملية<br>(١٩) حديد (١]<br>(عاط ( سجل خيراه                                                        | آخری ا<br>(D) حذف (C)<br>اداره رمید المتحر   | POPs Poin       |
| سياسة المتجر المعلومات الأساء<br>المع<br>مجموعة<br>ع                                                                                                    | ین طلب عرام زبون م<br>یون<br>۱۹۳۲                                                                      | عات سنيات الدين المحرو<br>حساب الرم<br>عمد النو<br>معد النو<br>حد الرصيد<br>الكمية المصمونة                                                                                                    | ت الأخرى المبير<br>موانية (مناقية<br>موانية (مناقية<br>موانية<br>مواني<br>موانية<br>موانية<br>موانية<br>موانية<br>موانية<br>موانية<br>موانية<br>موانية<br>موانية<br>موانية<br>مواني<br>مواني<br>م<br>مواني<br>مواني<br>م<br>مواني<br>مواني<br>م<br>م<br>مواني<br>مواني<br>م<br>م<br>م<br>م<br>م<br>م<br>م<br>م<br>م<br>م<br>م<br>م<br>م<br>م<br>م<br>م<br>م<br>م<br>م                                                                                                    | تفارير المييط<br>(R) تحديث<br>الشحن (ع)<br>عقد 2 [عد]<br>0000                                                                                                    | الإعدادات عملية<br>(00) حديد (م)<br>العاط (سجل شيرك                                                         | آخرى ا<br>(D) حذف (D)<br>ادارة رميد المتحر ( | POPs Point      |
| سياسة المتجر المعلومات الأساء<br>مجموعة<br>مجموعة                                                                                                    | ین عقلب شراء زیون م<br>یون<br>بون<br>بون                                                               | مات سندات الدين المحرو<br>حسبات الرا<br>عمد الدي<br>معد الدي<br>حد الرصد<br>الكمية المضمونة<br>اسم السك                                                                                                    | ت الأخرى العبير<br>موله (معتومات إضافيه<br>موله (معتومات إضافيه<br>موله (معتومات إضافيه<br>موله (معتومات إضافيه<br>موله (معتومات إضافيه)<br>موله (معتومات إضافيه)<br>موله (معتومات إضافيه)<br>موله (معتومات إضافيه)<br>موله (معتومات إضافيه)<br>موله (معتومات إضافيه)<br>موله (معتومات إضافيه)<br>موله (معتومات إضافيه)                                                                                                    | تفارير المييعا<br>(R) تحديث<br>(R) تحديث<br>(R)<br>(R)<br>(R)<br>(R)<br>(R)<br>(R)<br>(R)<br>(R)<br>(R)<br>(R)                                                                                                    | الإعدادات عملية<br>(١٥) حديد (م)<br>عاط (سحل شرك                                                            | آخرى ا<br>(0) حذف (1)<br>إدارة رصيد المتحر ( | POPs Poin       |
| سياسة المتجر المعلومات الأسا<br>مجموعة<br>مجموعة                                                                                                    | ین عقلب شراء زیون م<br>یون<br>مرت                                                                      | مات سندات الدين المحرو<br>حساب الرا<br>عمد الدي<br>معد الدي<br>حد الرعيد<br>الكمية المصمونة<br>اسم السك<br>فحص رقم الحساب                                                                                                    | ت الأخرى المبير<br>موله (معتومات إماركيه<br>موله (معتومات إماركيه<br>موله (معتومات إماركيه<br>موله (معتومات إماركيه<br>موله (معتومات إماركيه)<br>موله (معتومات إماركيه)<br>موله (معتومات إماركيه)<br>موله (معتومات إماركيه)<br>موله (معتومات إماركيه)<br>موله (معتومات إماركيه)<br>موله (معتومات إماركيه)<br>موله (معتومات إماركيه)<br>موله (معتومات إماركيه)<br>موله (معتومات إماركيه)                                                                                                    | تفارير المييعا<br>(R) تحديث<br>الشحن ( 2<br>ماند 1 ( )<br>000                                                                                                    | الإعدادات عملية<br>(١٨) حديد (م)<br>عاط (سحل شراه<br>م                                                      | آخری ا<br>(0) حذف 📬<br>إدارة رصيد المتحر (   | POPs Poin       |
| سياسة المتجر المعلومات الأسا<br>سياسة مجموعة<br>مجموعة<br>م                                                                                                    | ین عقلب شراء ریون ،<br>یوت<br>بیوت<br>بیوت                                                             | مات سندات الدين المحرو<br>حساب الرا<br>عمد الدي<br>معد الدي<br>حد الرعيد<br>الكمية المصمونة<br>أسم السك<br>فحم رقم الحساب                                                                                                    | ت الأخرى العبير<br>موله (معتومات إضافيه<br>موله (معتومات إضافيه<br>موله (معتومات إضافيه<br>موله (معتومات إضافيه<br>موله (معتومات إضافيه)<br>موله (معتومات إضافيه)<br>موله (معتومات إضافيه)<br>موله (معتومات إضافيه)<br>موله (معتومات إضافيه)<br>موله (معتومات إضافيه)<br>موله (معتومات إضافيه)                                                                                                    | تفارير المييعا<br>( R ) تحديث<br>( R )<br>( R )<br>() () () () () () () () () () () | الإعدادات عملية<br>(١٨) حديد (م)<br>عاط (سحل شرك                                                            | آخرى ا<br>(1) حذف 💽<br>إدارة رصيد المتحر     | المعة الريالي ( |
| سياسة المتجر المعلومات الأساء<br>سياسة مجموعة<br>مجموعة<br>الإسم                                                                                                | ين طلب خراء (بون ه<br>يوت<br>مات<br>الباره الأحية<br>الباره الأحية                                     | مات سندات الدين المخرو<br>حساب الر<br>عمد اليم<br>محد اليميد<br>در اليميد<br>الكمية المصمونة<br>فحص رقم الحساب<br>نار                                                                                                    | ت الأخرى المن<br>مرابة (ماقية<br>المانية<br>الماني<br>الماني<br>الماني<br>ماني<br>الماني<br>الماني<br>الماني<br>الماني<br>ماني<br>ماني<br>ماني<br>ماني<br>ماني<br>ماني<br>ماني                                                                                                    | تقاریر المیوما<br>( R) تحدیث<br>( R) تحدیث<br>( R)<br>( R)<br>( R)<br>( R)<br>( R)<br>( R)<br>( R)<br>( R)                                                                                                    | الإعدادات عملية<br>(١٩) حديد<br>العاط سيعل شيراء                                                            | آخری ا<br>D) حدف (D)<br>ادارة رصيد المتجر    | POPs Poin       |
| سياسة المتجر المعلومات الأساء<br>مجموعة<br>مجموعة<br>مع الاسم<br>2/15/2                                                                                         | ین عللب خراء ریون ،<br>بیوت<br>مات<br>ایراره الأخیسة<br>علی ایراره الأخیسة                             | مات سنبات الدين المعرو<br>حساب الرم<br>عمد اليو<br>مد اليو<br>حد اليوب<br>المع البياد<br>فعمر رقم الحساب<br>زار<br>إجمالي الميغان                                                                                                    | ت الأخرى عقلي المي<br>موله (معلومات إضافيه<br>معلم<br>0<br>4<br>4<br>150                                                                                                    | تقارير المييعا<br>(R) تحديث (<br>الشحن (<br>المشحن (<br>الالكان<br>(200)<br>(000)<br>(000)                                                                                                    | الاعدادات علمة<br>(١٩) حديد (١٠)<br>(عاط ( سيول شيراه                                                       | آخری ا<br>D) حذف (D)<br>اداره رمید المتجر    | POPs Poin       |
| سياسة المتجر المعلومات الأساء<br>مجموعة<br>ح<br>ح<br>ح<br>ح<br>الاسم<br>2/15 2                                                                                  | ین طلب عرام (بون )<br>یون<br>البراره الأحسا<br>یون<br>بون<br>بون<br>بون                                | مات سننات الدين المعرو<br>حساب الرا<br>عمد اليو<br>محروات إماقية 1 ( معلو<br>عمد اليو<br>حد الرصيد<br>الكمية المحمولة<br>فعمر رقم الحساب<br>ناد<br>المماني الميوات<br>الرارة الأحيرة                                                                                                    | ت الأخرى القرير المي<br>مولة (معلومات المالية<br>مولة (معلومات المالية (معلومات المالية<br>مولة (معلومات المالية (معلومات المالية (معلومات المالية (معلومات المالية (معلومات المالية مولة (معلومات المالية (معلوماتية (معلوماتية (مع                                                                                                    | تفارير الميما<br>(R) بتحديث (<br>الشحت ( R)<br>مالد 2 ( س<br>000)<br>0000                                                                                                    | الإعدادات عملية<br>(١٨) حديد (١٠)<br>العاط (سعل شياه                                                        | آخری ا<br>ای حذف (۲)<br>ادارة رصيد المنجر (  | POPs Poin       |
| سياسة المتجر المعلومات الأساء<br>مجموعة<br>مجموعة<br>مع<br>مع الاسم<br>ع                                                                                        | ين طلب خراء زبون .<br>يون<br>مات<br>بون<br>بون<br>بون<br>بون<br>بون<br>بون<br>بون<br>بون<br>بون<br>بون | مات سندات الدين المحرو<br>حساب الر<br>عمد الدي<br>حد الرصيد<br>الكمية المصمونة<br>المسم السك<br>فحص رقم الحساب<br>راد<br>الإيرادة الأخيرة<br>ميرانية الحساب الشخصي                                                                                                    | ت الأخرى القارير المير<br>المرابع المرابع<br>المرابع المرابع المرابع<br>المرابع المرابع<br>المرابع المرابع<br>المرابع المرابع المرابع<br>المرابع المرابع المرابع<br>المرابع المرابع المرابع المرابع<br>المرابع المرابع المرابع المرابع<br>المرابع المرابع المرابع المرابع<br>المرابع المرابع المرابع المرابع المرابع<br>المرابع المرابع المرابع المرابع المرابع<br>المرابع المرابع المرابع المرابع المرابع المرابع<br>المرابع المرابع المرابع المرابع المرابع المرابع المرابع<br>المرابع المرابع المرابع المرابع المرابع المرابع المرابع<br>المرابع المرابع المرابع المرابع المرابع المرابع المرابع<br>المرابع المرابع المرابع المرابع المرابع المرابع المرابع المرابع المرابع المرابع المرابع المرابع المرابع المرابع<br>المرابع المرابع المرابع المرابع المرابع المرابع المرابع المرابع المرابع المرابع المرابع المرابع المرابع المرابع<br>المرابع المرابع المرابع المرابع المرابع المرابع المرابع المرابع المرابع المرابع المرابع المرابع المرابع المرابع<br>المرابع المرابع المرابع المرابع المرابع المرابع المرابع المرابع المرابع المرابع المرابع المرابع المرابع المرابع<br>المرابع المرابع المرابع<br>المرابع المرابع المرابع المرابع المرابع المرابع المرابع المرابع المرابع المرابع المرابع المرابع المرابع المرابع المرابع المرابع المرابع المرابع المرابع المرابع المرابع المرابع المرابع المرابع المرابع المرابع المرابع المرابع<br>المرابع المرابع المرابع المرابع المرابع المرابع المرابع المرابع المرابع المرابع المرابع المرابع المرابع المرابع المرابع المرابع المرابع المرابع المرابع المرابع المرابع المرابع المرابع المرابع المرابع المرابع المراب                                                                                                    | تفارير المييعا<br>( R ) تحديث (<br>الشحت ( R)<br>ماند 1 ( س<br>ماند 2 ( س<br>ماند 2 ( س)<br>ماند 2 ( س<br>ماند 2 ( س)<br>ماند 2 ( س<br>ماند 2 ( س)<br>ماند 2 ( س<br>ماند 2 ( س)<br>ماند 2 ( س<br>ماند 2 ( س)<br>ماند 2 ( س<br>ماند 2 ( س)<br>ماند 2 ( س)<br>مام ماند 2 ( س)<br>مام مانم مام ماند 2 ( س)<br>مام مان 2 ( س)<br>مام م                                                                                                    | الإعدادات عملية<br>(00) حديد<br>(عاط (سنجل شيك                                                              | آخری ا<br>D) حذف (D)<br>ادارة رصيد المتحر    | POPs Poin       |
| سياسة الحتجر المعلومات الأساء<br>مجموعة<br>محموعة<br>الأسمر<br>2/15/2                                                                                           | ین طلب خراء ریون ،<br>یوت<br>بیوت<br>بیوت<br>بیوت<br>بیوت<br>بیوت<br>بیوت<br>بیوت                      | مات سنات الدين المدرو<br>حساب الر<br>عند الي<br>عند الي<br>در الرعيد<br>الكمة المصمونة<br>المم السك<br>فحص رقم الحساب<br>إجماعي الميعات<br>الريارة الأخيرة<br>ميزانية الحساب الشخصي<br>ميزانية المسعية                                                                                                    | ت الأخرى القارير المي<br>موله (مناقية<br>موله (مناقية<br>موله (مناقية<br>موله (مناقية<br>موله (مناقية<br>(مناقية<br>(مناقية)<br>(مناقية)<br>(مناقي)<br>(مناقية)<br>(مناقي)<br>(مناقي)<br>(م)<br>(مناقي)<br>(مناق) | تفارير المييعا<br>تحديث ( R)<br>تحديث ( R)<br>تابند ( R)<br>تابند ( R)<br>تاب<br>تاب<br>تاب ( R)<br>تاب<br>تاب ( R)<br>تاب ( R)<br>تاب ( R)<br>تاب ( R)<br>تاب ( R)<br>تاب ( R)<br>تاب ( R)<br>تاب ( R)<br>تاب ( R)<br>تاب ( R)<br>تاب ( R)<br>تاب ( R)<br>تاب ( R)<br>تاب ( R)<br>تاب ( R)<br>تاب ( R)<br>تاب ( R)<br>تاب ( R)<br>تاب ( R)<br>تاب ( R)<br>تاب ( R)<br>تاب (                                                                                                    | الإعدادات عملية<br>(٨) حديد<br>عاط سجل شرك                                                                  | آخرى ا<br>(1) حذف (2)<br>ادارة رصيد المتحم   | POPs Poin       |
| سياسة المتجر المعلومات الأساء<br>مجموعة<br>مجموعة<br>عرب<br>عرب<br>عرب<br>عرب<br>عرب<br>عرب<br>عرب<br>عرب<br>عرب<br>عرب                                         | ین طلب خراء ریون .<br>بوت<br>مات<br>البیاره الأخیسا<br>22 1:02:43 PM                                   | مات سنبات الدين المغرو<br>حسباب الرا<br>عقد الي<br>عقد الي<br>محد الرعيد<br>الكعية المصعولة<br>المع اليك<br>فعص رقم الحساب<br>الريارة الأخيرة<br>الرياية العيهات<br>عبرانية العنيات<br>الريارة الاخيرة<br>الرياية العنيات                                                                                                    | ت الأخرى التقرير المي<br>موله عنوان إمار<br>المع<br>المع<br>المع<br>المع<br>المع<br>المع<br>المع<br>المع                                                                                                    | القارير المييط<br>(R) تحديث (<br>الشحي (<br>من الشحي (<br>من المي (<br>من الشحي (<br>من المي (<br>من الم) (<br>من (<br>من المم (<br>من (<br>مم (<br>م) (<br>م) (<br>م) (                                                                                                    | الإعدادات عملية<br>(١٩) حديد<br>(عاط ( سطل عبراه                                                            | آخری ا<br>D) حدف (D)<br>ادارة رصيد المتجر    | POPs Poin       |
| سياسة المتجر المعلومات الأساء<br>مجموعة<br>مجموعة<br>عربي المعلومات الأساء<br>مجموعة<br>عربي المعلومات الأساء<br>عربي المعلومات الأساء<br>عربي المعلومات الأساء | ين طلب خراء (بون ،<br>بوت<br>مات<br>دومابه<br>دومابه<br>دومابه<br>دومابه                               | مات سنبات الدين المعرو<br>حسبات الرا<br>حسبات الرا<br>عمد اليو<br>مد اليويد<br>المع اليويد<br>المع اليويد<br>المعالي الميعات<br>اليرية الأخيرة<br>الميادة الحسبات الشخصي<br>اليويد الحسية<br>اليويد الحسية                                                                                                    | ت الأخرى المير<br>موله (مناقية<br>موله (مناقية<br>المعاد<br>المعاد<br>معمام المعاد<br>المعاد<br>المعاد<br>مع معام مع معاد<br>مع معاد<br>مع مع مع معاد<br>مع مع معاد<br>مع مع معاد<br>مع مع مع معاد<br>مع مع مع معاد<br>مع مع مع مع مع معاد<br>مع مع مع مع مع مع مع مع مع مع مع مع مع م                                                                                                    | القارير المييعا<br>( R) تحديث (<br>الشحن ( R)<br>( R) الشحن (<br>الشحن (<br>الم) ) ) (<br>الم) ) (<br>الم) ) (<br>الم) ) (<br>الم) ) (<br>الم) ) (<br>الم) ) (<br>الم) ) (<br>الم) ) (<br>الم) ) (<br>الم) ) (<br>الم) ) (<br>الم) ) (<br>الم) ) (<br>الم) ) (<br>الم) ) (<br>الم) ) (<br>الم) ) (<br>الم) ) (<br>الم) ) (<br>الم) )                                                                                                    | الاعدادات علمه<br>(۱۹) حدید<br>عاط (سیول شیراه                                                              | آخری ا<br>(D) حذف (D)<br>ادارة رمید المنجر   | POPs Poin       |
| سياسة العتجر المعلومات الأساء<br>مجموعة<br>                                                                                                    | ین طلب عرام (یون )<br>مودی<br>الدیاره الأخصا<br>روابس روابس روابس<br>روابس روابس روابس                 | مات سننات الدين المعرو<br>حساب الرا<br>حساب الرا<br>عمد اليو<br>مد اليو<br>مد اليو<br>الكمه المحمولة<br>الكمة المحمولة<br>المع اليك<br>المو العامي<br>الموالية الحساب التحمي<br>اليوارة الأحيرة<br>الموالية الحساب التحمي<br>الموالية الحساب التحمي<br>الموالية الحساب التحمي<br>الموالية الحساب التحمي<br>الموالية الحساب التحمي<br>الموالية الحساب التحمي<br>الموالية الحساب التحمي<br>الموالية الحساب التحمي | ت الأخرى القرير المي<br>مولة (مالومات المالية<br>مولة (مالومات المالية)<br>مولة (مالومات المالية)<br>(مالومات المالية)<br>(مالومات الماليمالي)<br>(مالومات المالي)<br>(مالومات المالي)<br>(مالومات ال                                                                                                    | تفارير الميرعا<br>( R) ، تحديث ( R)<br>( R) . تحديث ( R)<br>( R)                                                                                                    | معدادات عملية<br>(N) حديد<br>(N) محيد<br>(N)<br>(N)<br>(N)<br>(N)<br>(N)<br>(N)<br>(N)<br>(N)<br>(N)<br>(N) |                                              |                 |
| حساب الزبون ] 器    | مکتب خلفي - [                        |       |                |                  |                    |                 |                     |                     | 6               |
|--------------------|--------------------------------------|-------|----------------|------------------|--------------------|-----------------|---------------------|---------------------|-----------------|
| المعلومات الأساسية | شراء زبون سيا <mark>سة</mark> المتجر | ن طلب | ت الدين المخزو | ر المبيعات سندان | نات الأخرى تقاريا  | ة تقارير المبيع | عدادات عملية        | أخرى الإ            | POPs Point of S |
| Axis               |                                      | يون   | حساب الزر      |                  | 6                  | (R) تحديث       | N) جدید 🔕           | (D) حذف 💰 (         | (S) حفظ 😭       |
|                    | مجموعة                               | بات ] | إضافية 1 معلوه | غافية 2 معلومات  | عمولة 🖌 معلومات إد | راء الشحن ،     | قاط سجل شر          | إدارة رصيد المتجر ( | قائمة الزبائن   |
| ذهب                |                                      |       |                | حد الرصيد        | 100.0              | 000             |                     |                     |                 |
| VIP                |                                      | l g   |                | دفع              | 25.0               | 000             |                     |                     |                 |
| Selver             |                                      | वि    |                | جمع المبلغ       | 0.0                | ديد 000         | ≥ (N)               |                     |                 |
| Selver             |                                      | 1     |                | مناح             | 75.0               | 000             |                     |                     |                 |
|                    |                                      |       | · · ·          |                  |                    |                 |                     |                     |                 |
|                    | 100000                               |       | بوع            | دوع              | جمع المبلع.        | متجر<br>Markot  | موطف<br>حالہ reidec | باريخ التطبيق       | ملاحظه          |
| الاسم              | الزيارة الأخيرة                      |       | توليد تلكاني   | 25.000           | 0.000              | Markee          | Casilier Luc        | 2/1/2022            |                 |
| عامر               | 2/7/2022 2:19:51 PM                  |       |                |                  |                    |                 |                     |                     |                 |
| علي                |                                      |       |                |                  |                    |                 |                     |                     |                 |
|                    |                                      | :     |                |                  |                    |                 |                     |                     |                 |
|                    |                                      | 1.9   |                |                  |                    |                 |                     |                     |                 |
|                    |                                      | 9     |                |                  |                    |                 |                     |                     |                 |
|                    |                                      | a la  |                |                  |                    |                 |                     |                     |                 |
|                    |                                      | X     |                |                  |                    |                 |                     |                     |                 |
|                    |                                      |       |                |                  |                    |                 |                     |                     |                 |
|                    |                                      |       |                |                  |                    |                 |                     |                     |                 |
|                    |                                      |       |                |                  |                    |                 |                     |                     |                 |
|                    |                                      |       |                |                  |                    |                 |                     |                     |                 |
|                    |                                      |       |                | 25.000           | 0.000              |                 |                     |                     |                 |

## انواع البيع في برنامج POPS RETIALS

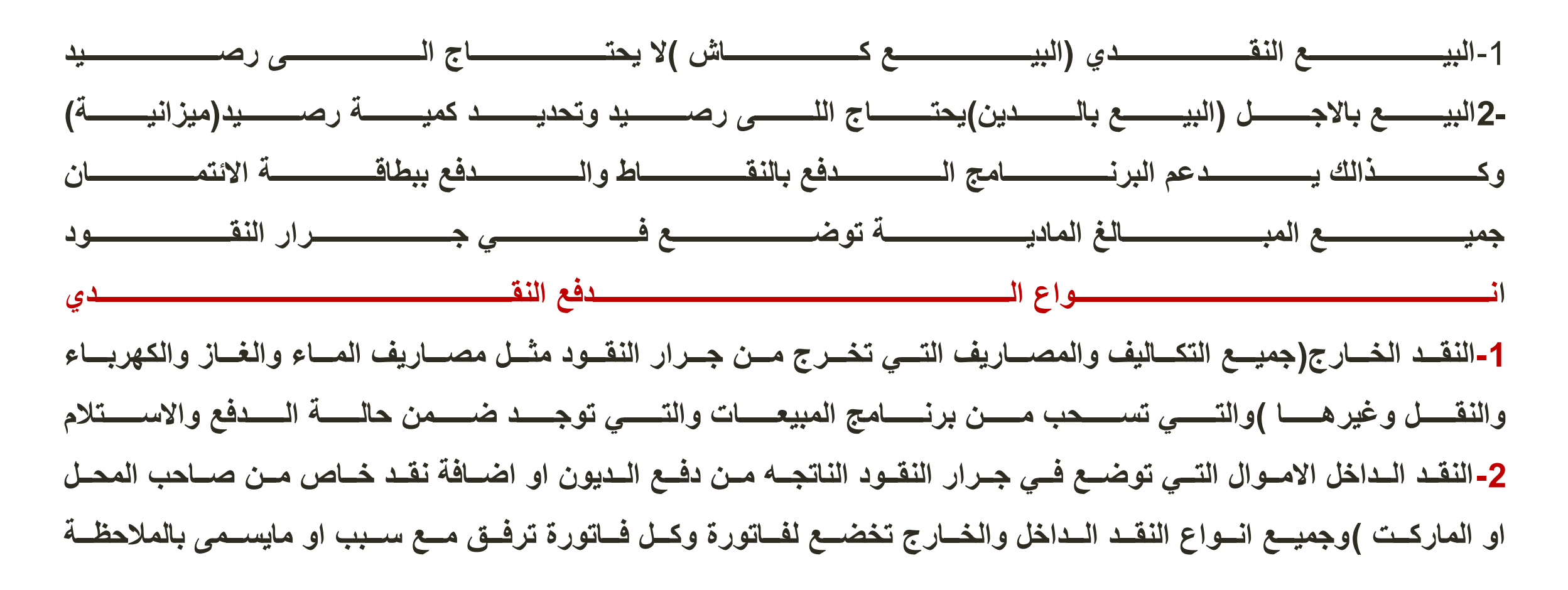

كل مبلغ مادي يسحب او يضاف الى جرار النقود بعد اخذ فاتورتة يرفق الى تقارير حاله الدفع والاستلام حيث يمكن رؤية مقدار السحب والتسديد الى جانب الاشخاص والملاحضات الخاصة بالدفع بتاريخ يوم الدفع والتسديد الى جانب ذالك يدعم البرنامج استدعاء الفاتورة او الفواتير من نقطه البيع والارجاع كذالك في نقطة البيع حيث الضغط على ايقونة ارجاع مال (لارجاع عنصر لزبون)وتحديد الفاتورة والضغط على طباعة لتطبع فاتورة الارجاع وكذالك تعليق فاتورة عند وجود طلب سريع (اي هنالك فاتورة بيع تحت الطلب وبنفس الوقت طلب اخر عند الضغط عى خيار تعليق تتهلق الفاتورة وتضهر نافذة البيع لبيع فاتورة اخرى وعند الانتهاء من الفاتورة يتم الرجوع للفاتورة بالضغط مرة اخرى على تعليق سوف تعود الفاتورة القديمة واكمالها بالدفع

|    | كمبه                      |                         | 0.000      | <b>C</b> >9 | للع إحراج النع | ا، إدحال م  | الرحا     |
|----|---------------------------|-------------------------|------------|-------------|----------------|-------------|-----------|
|    | احراج العامة              |                         |            | 7           | 8              | 9           | <b>C1</b> |
|    | UMUS UMUS<br>JALIS        | عار<br>اللوارم المكننية | كهرية      | 4           | 5              | 6           | Close     |
|    |                           |                         |            | 1           | 2              | 3           |           |
| HA | المتجر                    | وفات الخاصة با          | المصر      | 0           | Clear          | 00          | OK        |
|    |                           |                         |            |             | إدخال النقو    | also allos  | Wheels In |
|    | كميه                      |                         | 0.000      |             |                |             | der bur   |
|    | 2445<br>2440 00:01        | مودك حساب البوت         | 0.000      | 7           | 8              | 9           |           |
|    | کمیت<br>دریان السد        | سه سادست<br>خاذ ت       | .1         | 7<br>4      | 8              | 9           | Clos      |
|    | کمیه<br>دور اللغان<br>فقد | ضافة ا                  | , <b> </b> | 7<br>4<br>1 | 8<br>5<br>2    | 9<br>6<br>3 | Clos      |

| Market      |              |                           | م           | فع/الاستلا  | حالة ال                  |                    | <u>ن</u> ھ    | (R) طباعة (R) تحدي |
|-------------|--------------|---------------------------|-------------|-------------|--------------------------|--------------------|---------------|--------------------|
|             | /2 هذا الشهر | 1/2022 🖌 ~ 2/22/          | 2022 🖌      | وحدة        | POS <الکل>               | يعات 🗌 🖌           | POS شمل مبر   |                    |
| * معالج     | POS وحدة     | عنوان الحساب              | في          | المصروفات   | توازن                    | رقم الإيصال        | اسماء الأشخاص | ملاحظة             |
| [المجموع]   | المعاملات 14 |                           | 100,610.000 | -105,526.0  | -4,916.000               |                    |               |                    |
| 2/15/2022   | POS#1        | مبيعات حساب ا             | 100,000.000 |             | <mark>-4,916.00</mark> 0 | 100010202202157100 | محمد          |                    |
| 2/15/2022   | POS#1        | اخراج النقد               |             | 10.000      | -104,915.000             | 100010202202157200 | علي Cashier   |                    |
| 2/15/2022   | POS#1        | نفقات النقل               |             | 1.000       | -104,916.000             | 100010202202157200 | علي Cashier   |                    |
| 2/15/2022   | POS#1        | اصلاح                     |             | 100.000     | -104,905.000             | 100010202202157200 | maher casher  | صيانة              |
| 2/15/2022   | POS#1        | الرصيد                    |             | 10.000      | -104,915.000             | 100010202202157200 | على           |                    |
| 2/15/2022   | POS#1        | ادخال <mark>ال</mark> نقد | 10.000      |             | -104,905.000             | 100010202202157100 | علي Cashier   | تسديد              |
| 2/8/2022 1: | POS#1        | كهرباء                    |             | 200.000     | -200.000                 | 100010202202087200 |               | كهرباء             |
| 2/8/2022 1: | POS#1        | غاز                       |             | 5.000       | -205.000                 | 100010202202087200 | علي Cashier   | مصاريف غاز         |
| 2/8/2022 1: | POS#1        | ادخال النقد               | 100.000     |             | -105.000                 | 100010202202087100 | عني Cashier   | ايداع مال          |
| 2/8/2022 1: | POS#1        | ادخال النقد               | 500.000     |             | 395.000                  | 100010202202087100 | الوكيل        | تسديد حساب         |
| 2/9/2022 1: | POS#1        | نفقات النقل               |             | 100.000     | 295.000                  | 100010202202097200 | علي Cashier   | اجور نقل           |
| 2/9/2022 1: | POS#1        | غاز                       |             | 100,000.000 | -99,705.000              | 100010202202097200 | علي Cashier   | غاز                |
| 2/9/2022 1: | POS#1        | كهرباء                    |             | 5,000.000   | -104,705.000             | 100010202202097200 |               | كهرباء             |
| 2/9/2022 1: | POS#1        | اخراج النقد               |             | 100.000     | -104,805.000             | 100010202202097200 | احمد Admin    | اغراض خاصة         |

# المخزون(INVENTORY)

المخزون او المخازن يحتوي على كميات العناصر الموجودة في النضام والمرفقة من قبل الادمن او صاحب العمل

المخزونات المادية: تحتوي المخزونات المادية على كميات العناصر الكميات الإساسية وان كان هنالك

سحب من كمية العناصر تضهر ارقام مرفق معها علامة (-)وهنا تعني مطروح او مسحوب من الكمية

الاساسية مثلا كمية الاساسية لعنصر معين 10وبعد البيع ( 4قطع) عند رؤية المخزونات المادية

تضهر (-)6اي الكمية بعد سحب وكذالك المواد المخزونة ضمن التاريخ موجودة ضمن خيارات

المخزن ويمكن جرد العناصر من ضبط المخزون

مخزون --- ضبط مدخرات المخزون -- جديد وتحديد العناصر بالضغط على اضافة ومن ثم تاكيد وبعد

ذالك تضهر كميات العناصر ويمكن تعديل الكمية

|              |               |              |                   |                  | the second second second second second second second second second second second second second second second s | and the second second se |
|--------------|---------------|--------------|-------------------|------------------|----------------------------------------------------------------------------------------------------|----------------------------------------------------------------------------------------------------|
|              |               | ضبط المخزون  |                   | الدخالد الباركود | سيد 👩 (5) بحث 💼                                                                                                | - (N)                                                                                                    |
|              |               |              | Axis              |                  |                                                                                                    |                                                                                                    |
| dulua 2      | 2/21/2022 🖂   | تميع المناحر | aid-califi a      |                  |                                                                                                    | -                                                                                                    |
| فستودع       | Default.      | ملاحظة       | (w)               |                  |                                                                                                    | 9                                                                                                    |
| الماركود     | الوصف         | وحدة المحزون | المحروب الالكتروس | المخرون المادي   | <ul> <li>کمیه المعالجه</li> </ul>                                                                              | Alb>'Ma                                                                                                    |
| C160802262   | Battery Gable |              | 5.000             | 0.000.0          | 0.000                                                                                                    |                                                                                                    |
| KE01         | KE01          |              | 0.000             | 0.000            | 0.000                                                                                                    |                                                                                                    |
| KE05         | KE05          |              | 0.000             | 0.000            | 0.000                                                                                                    |                                                                                                    |
| KE77         | KE77          |              | 6.000             | 0.000            | 0.000                                                                                                    |                                                                                                    |
| KE87         | KE87          |              | 8.000             | 0.000            | 0.000                                                                                                    |                                                                                                    |
| KE97         | KE97          |              | 0.000             | 0.000            | 0.000                                                                                                    |                                                                                                    |
| KE98         | 102:98        |              | 0.000             | 0.000            | 0.000                                                                                                    |                                                                                                    |
| KE99         | KE99          |              | 0.000             | 0.000            | 0.000                                                                                                    |                                                                                                    |
| 072310003934 | Logitec Mouse |              | 0.000             | 0.000            | 0.000                                                                                                    |                                                                                                    |

| 00000000000   | Honey Nut Cheenos Cereal Ba     | EA | 0.000   | 0.000   |
|---------------|---------------------------------|----|---------|---------|
| 800000000001  | Specal K Cereal                 | EA | 0.000   | 0.000   |
| 800000000002  | Froot Loops Cereal              | EA | 0.000   | 0.000   |
| 800000000003  | Pop-Tarts                       | EA | 0.000   | 0.000   |
| 800000000004  | Cheetos                         | EA | 0.000   | 0.000   |
| 800000000005  | Pringles Light Potato Crisps So | EA | 0.000   | 0.000   |
| 8000000000007 | Farmer John Smoked Original     | EA | 0.000   | 0.000   |
| 80000000008   |                                 | EA | 0.000   | 0.000   |
| 800000000009  | مشروبات طاقه                    | EA | 100.000 | 100.000 |
| 800000000010  | స్తర చంద                        | EA | 50.000  | 50.000  |
| 800000000011  | خليب معتب                       | EA | 50.000  | 50.000  |
| 3003402       | PAX 5300 Creditcard Terminal    | EA | 0.000   | 0.000   |
| 72310003934   | Logitec Mouse                   |    | 0.000   | 0.000   |
| 3074956       | PAX 5300                        |    | 0.000   | 0.000   |
| E97           | KE97                            |    | 0.000   | 0.000   |

## قائمة الباركود(Barcode List)

#### يتيح برنامج بوبس ريتيلز امكانية تصميم باركودات للعناصر والتحكم بعدد االباركودات وبداية الباركود

From—basic informations—item—barcode list

من المعلومات الاساسية --- العناصر --- استة الباركود

نحدد نوع طابعة الباركود (حيث يجب ان تكون الطابعة ملحقة بالجهاز وبالبرنامج مقترنة لكي تطبع عدد الباركودات المحددة )وبعد ذالك نضغط على خيار بحث لتضهر العناصر التي نرغب

بطباعة باركود لها ونحدد عدد الباركودات لكل عنصر

ويتيح البرنامج امكانية تحديد عدد ارقام الباركودات وكذالك تحديد بداية الباركود (ارقام

#### قائمة الباركود(Barcode list)

من الاعدادات-الخيارات ---ومن الاعدادات العامة للعنصر منحدد بداية الباركود واعلى عدد او اقصى عدد لاعداد الباركود From—setting—options—defualt setting(item) (بداية الباركود) Barcode prefix (اقصى عدد لارقام الباركود)Maximum barcode digit مثلا بداية الباركود هو 0088يمكن تغيير هالمثلا 0100او اي رقم هذه الارقام تكون ثابتة في صنع الباركود وباقى الارقام يمكن اضافتها حسب رغبة الزبون

# (قائمة الباركو دBARCODE LIST) واقصى عدد للباركود مثلا 9ارقام فالباركود لعنصر يكون 008845678 الاجهزة الملحقة في البرنامج او الاجهزة التي يمكن ان يتم ربطها مع البرنامج هي CASH DRAWER

#### **BARCODE PRINTER, BARCODE READER, RECEIPT**

SECOND DISPLAY SCREEN, ELECTRONIC SCALES

MSR

| For Retail POS                                                      | POS Unit : POS#1                                                                                            | Count : 0     | Free Employee : | احمد Admin    | ĺ      | -® | ( C     |
|---------------------------------------------------------------------|----------------------------------------------------------------------------------------------------|---------------|-----------------|---------------|--------|----|---------|
| الباركود                                                            | POS إعداد جهار                                                                                              |               |                 |               |        | ×  | لإجمالي |
| الافتراضى                                                           | إعدادات الجهاز ا                                                                                            |               | ե               | هوية المتص    |        |    |         |
| <u>عدة</u><br>مال<br>كود<br>بائن<br>MSI<br>الإعدادات<br>ويني<br>قود | <u>فائمة جميع الأحي</u><br>طابعة الايم<br>قارئ البارة<br>جهاز عرض الزبا<br>R<br>وحدة توسيع<br>U<br>درج النه | النوع<br>منغذ | تعطيل<br>No     | ادات المنفذ 🧼 |        |    | QI      |
| داکر<br>مان<br>مان<br>اسم                                           | طابعة التذ<br>طابعة الاتم<br>بطاقة الاتم                                                                    |               |                 |               |        |    |         |
| المبلغ المستحق<br>المبلغ المستلم                                    | U.                                                                                                    |               |                 |               | s) حفظ | )  |         |

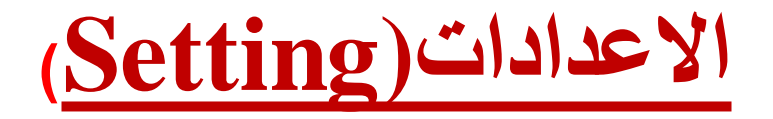

#### من الاعدادات الخيارات الاعدادات العامة للمتجر

Setting—options—defualt setting store

وتحديد اقصى مبلغ لدخول الصراف (جرار النقود)

مثلا اقصى مبلغ لدخول الصراف (Casher in max (100000)

ويمكن تحديد ايام الارجاع من خلال سياسة المتجر واذا كان هنالك ايام للتوصيل تحدد ايام التوصيل

From setting—options---policy store

#### خیارات 🕌

|                                                                                                | ا حفظ 📄 (R) تحدیث 💽                                                                                       |
|------------------------------------------------------------------------------------------------|----------------------------------------------------------------------------------------------------|
| خيارات                                                                                         | الإعدادات الأساسية                                                                                        |
| الإعدادات الأساسية                                                                             | 100,000.000 الجد الأقصى لدخول الصراف                                                                      |
| الإعدادات الافتراضية (متجر، مورد، موظف)<br>البادئة<br>السبب<br>خيارات البحث والتقرير<br>النظام | إعدادات دخوك/خروج الصراف<br>استخدام خروج الصراف ☑<br>التحقق من موظف دخول الصراف ☑<br>إخفاء سجل المبيعات □ |
| الإعدادات الافتراضية (العناصر)<br>ضريبة                                                        | اعدادات EOD                                                                                               |
| مقياس الوزن الإلكتروني<br>قسيمة<br>النمط                                                       | تسوية تلقائية (<br>EOD O EOD نوع EOD نوع                                                                  |
| زيون                                                                                           | الإغلاق الأعمى 🔿                                                                                          |
| الإعدادات الافتراضية (الزبون)<br>نقطة                                                          | وفت EOD وفت المبيعات المبيعات الم                                                                         |
| سياسة المتجر                                                                                   | رفيدا                                                                                                    |
| <u>الإعدادات الافتراضية (المتحر)</u><br>سياسية المتجر<br>مبيعات                                |                                                                                                    |

|                                                                            |                                                     | (S) حفظ 📄 (R) تحدیث (S) |
|----------------------------------------------------------------------------|-----------------------------------------------------|-------------------------|
| خيارات                                                                     | إعدادات الاسترداد                                   |                         |
|                                                                            | تلقائي نوع الإرجاع                                  |                         |
| البادلة                                                                    | أيام 5                                              |                         |
| السبب<br>خيارات البحث والتقرير<br>النظام                                   | ينتهي قريبا<br>أيام 1 عرض الذي ينتهي قريبا في ن     |                         |
| العناص                                                                     | استخدم 🗠                                            |                         |
| الإعدادات الافتراضية (العناصر)<br>ضريبة<br>مقياس الوزن الإلكتروني<br>قسيمة | تفاصيل الدفعة<br>حل الدفعة حل الدفعة<br>بيع منتهى 🗹 |                         |
|                                                                            | جدول التوصيل                                        |                         |
| ديوا<br>الإعدادات الافتراضية (الزبون)<br>نقطة                              | Sun Mon Tues Wed Thurs Fri Sat                      |                         |
| سياسة المتج<br>الإعدادات الافتراضية (المتجر)                               | ŧ                                                   |                         |
| <u>سياسة المتحر</u><br>مبيعات                                              |                                                     |                         |

### **CONNECT POPS RETIALS IF THEY ARE TWO CASHER OR COMPUTER**

بعد تنزيل البرنامج (قبل انشاء الحساب او قبل فتح المكتب الخلفي او نقطه البيع لكل نقطة بيع او حاسبة)يجب تعيين والكل نقطة بيع حيث يجب تعيين حاسبة اساسية والاخرى ثانوية حيث تكون الاساسية

لادخال معلومات العناصر او ادخال العناصر وانشاء حسابات الموردين والزبائن والمخازن والموظفين وفواتير الشراء والتقارير المتنوعة للبيع وكل مايخص تصميمات الشاشة والتحديثات والامان وكل مايخص ادارة الماركت فقط كاشيرة واحدة والكاشيرة الاخرى الثانوية فقط كنقطة بيع حيث يتم تحديد صلاحيات خاصة لامور البيع للكاشير

Server and client connection

(الحاسبة او نقطة البيع الاساسية) and Server (الحاسبة او نقطة البيع الثانوية)

With ip connection for two casher that server have ip and client have ip and to connect put server ip in client casher

## **SERVER AND CLIENT CONNECTION**

#### **SERVER IP**

From Network --- properties---Ethernet---properties---CHOOSE (TCP/IPV4) internet version protocol and put

## IP address (192.168.1.1) Subnet mask (255.255.255.0) Default gate way(192.168.1.5)

And press ok and before connection make sure that to casher have connection between them by (LAN cable)

يجب قبل ربط الشبكات للكاشيرات توصيل كيبل لان بين الكاشيرتان لكي يحدث توصيل

## **SERVER AND CLIENT CONNECTION**

#### **For Client IP**

Same step of server connection just put IP of client IP address (192.168.1.2) Subnet mask(255.255.255.0) Default gateway(192.168.1.5) We put same default gateway to server and client and press ok

#### **SERVER AND CLIENT CONNECTION**

Server (just back office)

عند تنصيب البرنامج المكتب الخلفي فقط

**Back office local host** 

In search write SQL SERVER COMFIGURATION NETWORK AND MAKE SURE ALL OPTION ENABLE JUST LAST OPTION DISABLE

AND OPEN BACK OFFICE AND CHOOSE SQL SERVER AND PUT SERVER LOCAL HOST

IN CLIENT CASHER WE CHOSE JUST POS WHEN SET UP PROGRAM CHOOSE GUST POS

AND CHOOSE SQL SERVER BUT WE WRITE THE SERVER IP (192.168.1.1)TO CONNECT OR SO THAT SYNCHRONIZATION OCCURS AND INFORMATION IS TRANSMITTED

#### **SERVER AND CLIENT CONNECTION FOR MORE THAN <u>2 CASHER</u>**

Always server(back office )and client(pos) and use Hub to connect network between them(if we have 3 casher use 3 cable LAN to connect cashers with Hub

ipخاص به حیث یکون

الاساسية (Server IP address(192.168.1.1)

الثانوية الاولى. 1 client IP address(192.168.1

الثانوية الثانية (client IP address(192.168.1.3 وهكذا اذا زاد عدد الكاشيرات

# **CERVER CLIENT CONNECTIONS**

ومن ثم تنصيب البرنامج في 3 كاشيرات حيث ننصب في الكاشيرة الاساسية فقط المكتب الخلفي وبقية الكاشيرات فقط نقطة البيع

We choose for first casher (back office) And second ,third casher choose just pos And in server casher press to SQL server and choose LOCALHOST And in second and third casher write (IP of Server) (192.168.1.1) To make sure that all Part of network connections

Search run and write (ping 192.168.1.1 -t)

# SALES REPORT (تقارير المبيعات)

1- تفاصيل المبيعات اليومية (تقارير مفصلة عن المبيعات لاي يوم من ايام المبيعات اي محددة بتاريخ وفيه تقرير اي فاتورة محددة يتم تحديد رقم الفاتورة والتاريخ واسم الموضف وتضهر التفاصيل)

2-تقارير بواسطة الفاتورة (من خلال هذا التقرير يمكن بحث فاتورة لاي تاريخ او تاريخ محدد )

3-تقارير مبيعات بالساعة (من خلال هذا التقرير يمكن رؤية المبيعات لاي يوم محددة بساعات البيع )

4-تفاصيل المبيعات بالوقت (كذالك من خلال هذا التقرير معرفة او رؤية اوقات البيع للعناصر لايام محددة)

5-تقارير بنوع الدفع (هذه التقارير تبين نوع الدفع للمبيعات سواء كان بيع نقدي بيع بالاجل بيع برصيد المتجر بيع ببطاقات الائتمان)

6- تقارير بواسطة االموردين(حيث نستطيع ان نحدد السعر القياسي واقل سعر بيع ونحدد تاريخ ومورد ويضهر تقرير ونبحث عن العناصر الخاصة بالمورد)

7-تقارير ملخص المبيعات (يوضح خلاصة المبيعات اليومية بما يخص البيع والشراء وكل مايخص الزبائن والموردين )

8- تقرير الموظف (الفواتير التي خرجت من قبل مظف معين ويحدد اسم الموظف)

# (تقاریر اخری) OTHER REPORT

- 1-تقاريرمبيعات يومية
- 2-تقارير مبيعات شهرية (تقارير المبيعات خلال شهرمحدد)
- 3-تقارير العناصر (في هذا التقرير يوضح خيارات مثل هامش الربح لكل عنصر وهامش الربح لكل فئة ووالمبيعات الكلية لكل عنصر والمبيعات الكلية لكل الفئاتوافضل واسوءمبيعات للعنصر من حيث كمية السحب على العناصر)
- 4-تقارير الموردين (حيث يظم هامش الربح للموردين والمبيعات الشهرية للموردين وافضل واسوء مبيعات بواسطة الموردين) 5-تقارير الفاتورة الكاش
  - 6-تقارير مبيعات عناصر النمط (يظم هذا الخيار اسوء وافضل مبيعات لعناصر النمط)
    - 7-حالة المبيعات طلبات الشراع
    - 8-تقارير بالتاريخ (هامش الربح الشهري ومبيعات حساب البيت)

| larke | t    |                |          |       |         |       | ā,    | ت اليومي | مبيعان    | لخص ال                 | تقري <mark>ر</mark> م | X     |         |       |        |       |       | (S) بحث 🖥   |
|-------|------|----------------|----------|-------|---------|-------|-------|----------|-----------|------------------------|-----------------------|-------|---------|-------|--------|-------|-------|-------------|
|       | مين  | مجموعة المستخد | 2/1/2022 | ~ 🔽   | 2/22/20 | 22 🔽  |       | يال      | رقم الإيم |                        |                       |       |         |       |        |       |       |             |
|       |      | موظف           |          |       | -       |       |       | يدة      | >9 POS    | <الکل>                 | <u>~</u>              |       |         |       |        |       |       |             |
| منج   | اس   | تاريخ البيع    | سعر ا    | Tax   | مبيعات  | مقدار | قسيمة | تكلغة    | إيداع     | نقداً                  | التحق                 | بطاقة | خاا     | بطاقة | رصيد   | نقاط  | إيصال | ) الميزانية |
|       |      | 2/7/2022 12    | 140.000  | 0.000 | 140.000 | 0.000 | 0.000 | 0.000    | 0.000     | 95.000                 | 0.000                 | 0.000 | 45.000  | 0.000 | 25.000 | 0.000 | 0.000 | 20.000      |
|       |      | 2/8/2022 12    | 5.000    | 0.000 | 5.000   | 0.000 | 0.000 | 0.000    | 0.000     | 5.000                  | 0.000                 | 0.000 | 0.000   | 0.000 | 0.000  | 0.000 | 0.000 | 0.000       |
|       |      | 2/10/2022 1    | 21.000   | 0.000 | 21.000  | 0.000 | 0.000 | 0.000    | 0.000     | 21.000                 | 0.000                 | 0.000 | 0.000   | 0.000 | 0.000  | 0.000 | 0.000 | 0.000       |
| 2225  | 0.00 | 2/14/2022 1    | 12.000   | 0.000 | 12.000  | 0.000 | 0.000 | 0.000    | 0.000     | 12.000                 | 0.000                 | 0.000 | 0.000   | 0.000 | 0.000  | 0.000 | 0.000 | 0.000       |
| ar    | POS  | 2/15/2022 1    | 315.501  | 0.000 | 430.500 | 0.000 | 0.000 | 0.000    | 0.000     | 31 <mark>5.5</mark> 00 | 0.000                 | 0.000 | 115.000 | 0.000 | 0.000  | 0.000 | 0.000 | 115.000     |
|       |      | 2/16/2022 1    | 8.000    | 0.000 | 8.000   | 0.000 | 0.000 | 0.000    | 0.000     | 8.000                  | 0.000                 | 0.000 | 0.000   | 0.000 | 0.000  | 0.000 | 0.000 | 0.000       |
|       |      | 2/19/2022 1    | 29.200   | 0.000 | 29.200  | 0.000 | 0.000 | 0.000    | 0.000     | 29.200                 | 0.000                 | 0.000 | 0.000   | 0.000 | 0.000  | 0.000 | 0.000 | 0.000       |
|       |      | 2/20/2022 1    | 2.000    | 0.000 | 2.000   | 0.000 | 0.000 | 0.000    | 0.000     | 2.000                  | 0.000                 | 0.000 | 0.000   | 0.000 | 0.000  | 0.000 | 0.000 | 0.000       |

| Market                      | •••                |                      | ; / شهر)           | ں ا <mark>لربح (تار</mark> یخ | هامش                |              | (S) بحث 🚯  |
|-----------------------------|--------------------|----------------------|--------------------|-------------------------------|---------------------|--------------|------------|
| هر الأساسي<br>التاريخ الشهر | ة 🔽 2022 السنة/الش | لريقة إحتساب التكلفا | التكلفة الإعتيادية | <b>v</b>                      |                     |              |            |
| التاريخ                     | الصافي             | ضريبة                | نقداً              | بطاقة                         | بطاقة إئتمان بلا ات | اجمالي الربح | هامش الربح |
| February 2022               | 532.701            |                      | 372.700            |                               | 160.000             | 296.526      | 55.66%     |

| لمعلومات الأساسية | سياسة المتجر اا   | خزون طلب شراء زبون   | سندات الدين الم | تقارير المبيعات      | تقارير المبيعات الأخرى | الإعدادات عملية | POPs أخرى           | Point of Sa |
|-------------------|-------------------|----------------------|-----------------|----------------------|------------------------|-----------------|---------------------|-------------|
| Market            |                   |                      |                 | יועישוט              |                        |                 |                     | (S) بحث     |
| يتخدمين           | 2/1/2 مجموعة المس | 2022 🔽 ~ 2/22/2022 💽 | ساب التكلفة     | لإعتيادية طريقة احتم | التكلفة ا              |                 |                     |             |
|                   | الكل> POS وحدة    | >                    | $\checkmark$    | نم الإيصال           | رق                     |                 |                     |             |
| التاريخ           | نوع المعاملة      | رقم الإيصال          | الصافى          | دفع                  | 🕅 نقداً                | بطاقة           | بطاقة إئتمان بلا ات | ملاحظة      |
| 2/7/2022          | مبيعات            | 10001020220207       | 5.000           | 5.000                | 5.000                  |                 |                     |             |
| 2/7/2022          | مبيعات            | 10001020220207       | 50.000          | 50.000               | 50.000                 |                 |                     |             |
| 2/7/2022          | مبيعات            | 10001020220207       | 15.000          | 15.000               | 15.000                 |                 |                     |             |
| 2/7/2022          | مبيعات            | 10001020220207       | 30.000          | 30.000               | 15.000                 |                 | 15.000              |             |
| 2/7/2022          | مبيعات            | 10001020220207       | 25.000          | 25.000               |                        |                 | 25.000              |             |
| 2/8/2022          | مبيعات            | 10001020220208       | 5.000           | 5.000                | 5.000                  |                 |                     |             |
| 2/10/2022         | مبيعات            | 10001020220210       | 21.000          | 21.000               | 21.000                 |                 |                     |             |
| 2/14/2022         | مبيعات            | 10001020220214       | 12.000          | 12.000               | 12.000                 |                 |                     |             |
| 2/15/2022         | مبيعات            | 10001020220215       | 115.000         | 115.000              |                        |                 | 115.000             |             |
| 2/15/2022         | مبيعات            | 10001020220215       | 200.501         | 200.500              | 200.500                |                 |                     |             |
| 2/16/2022         | مبيعات            | 10001020220216       | 2.000           | 2.000                | 2.000                  |                 |                     | _           |
| 2/16/2022         | مبيعات            | 10001020220216       | 6.000           | 6.000                | 6.000                  |                 |                     |             |
| 2/19/2022         | مبيعات            | 10001020220219       | 28.000          | 28.000               | 28.000                 |                 |                     |             |
| 2/19/2022         | مبيعات            | 10001020220219       | 1.000           | 1.000                | 1.000                  |                 |                     |             |
| 2/19/2022         | مبيعات            | 10001020220219       | 0.200           | 0.200                | 0.200                  |                 |                     |             |
| 2/20/2022         | مبيعات            | 10001020220220       | 1.000           | 1.000                | 1.000                  |                 |                     |             |
| 2/20/2022         | مبيعات            | 10001020220220       | 1.000           | 1.000                | 1.000                  |                 |                     |             |
|                   |                   |                      | 532.701         | 532.700              | 372.700                | 0.000           | 160.000             |             |

| Market 🗾            |                          | بنوع الدفع |       | (S) بحث 🚯 |
|---------------------|--------------------------|------------|-------|-----------|
| 2 مجموعة المستخدمين | 2/1/2022 🖌 ~ 2/22/2022 🖌 |            |       |           |
| التاريخ             | عدد المعاملات            | نقداً      | بطاقة | أخرى      |
| 2/7/2022            | 8.000                    | 95.000     |       | 45.00     |
| /8/2022             | 1.000                    | 5.000      |       |           |
| /10/2022            | 1.000                    | 21.000     |       |           |
| 2/14/2022           | 1.000                    | 12.000     |       |           |
| 2/15/2022           | 2.000                    | 200.500    |       | 115.00    |
| 2/16/2022           | 2.000                    | 8.000      |       |           |
| 2/19/2022           | 3.000                    | 29.200     |       |           |
| 2/20/2022           | 2.000                    | 2.000      |       |           |
|                     |                          |            |       |           |
|                     |                          |            |       |           |

| 1. | E STORE OF                                                                                                    | 1000              | COLOR DOLLARS                                                                                                    | 11.57 125      | - C    |
|----|----------------------------------------------------------------------------------------------------|-------------------|----------------------------------------------------------------------------------------------------|----------------|--------|
| -  | 1 - 19.00                                                                                                    | 0.00              | - 102/cm                                                                                                    | and the second | 50 V 4 |
|    | and the second second s | COLUMN TWO IS NOT | and the second second sec |                |        |

POPs Point of Sales

أخرى الإعدادات عملية تقارير المبيعات الأخرى تقارير المبيعات سندات الدين المخزون طلب شراء زبون سياسة المتجر المعلومات الأساسية

| Market         |                    |                  | بورد                 | ماله               |         |                   | (S) بحث 🚯 |
|----------------|--------------------|------------------|----------------------|--------------------|---------|-------------------|-----------|
| مستخدمين       | 2/1/2022 مجموعة ال | ✓ ~ 2/22/2022 ✓  | طريقة إحتساب التكلفة | التكلفة الإعتيادية | [       | <u> </u>          |           |
|                | المورد             |                  | بحث العناصر          |                    |         |                   |           |
| المورد ا       | الوصف              | رمز النمط/العنصر | وحدة                 | ⊠                  | الصافي  | التكلفة الإجمالية | ضريبة     |
| المورد: الوكيل |                    |                  |                      |                    |         |                   |           |
| الوكيل         | برتقال عراقي       |                  | EA                   | 137.034            | 137.034 | 34.259            |           |
| الوكيل         | تونة               |                  | EA                   | 33.000             | 86.000  |                   |           |
| الوكيل         | زجاجة سبرايد       | 1                | EA                   | 1.000              | 0.200   | 0.200             |           |
| الوكيل         | سکائر کنت          |                  | EA                   | 7.000              | 14.000  | 7.000             |           |
| الوكيل         | صندوق عصير برتقال  |                  | EA                   | 7.000              | 42.000  | 28.000            |           |
| الوكيل         | طماطة              |                  | EA                   | 56.467             | 56.467  | 14.117            |           |
| الوكيل         | عصير برتقال        | 1                | EA                   | 2.000              | 2.000   | 0.600             |           |
| الوكيل         | کیك                |                  | EA                   | 38.000             | 195.000 | 152.000           |           |
|                |                    |                  |                      | 281.501            | 532.701 | 236.175           | 0.00      |

| arket 😶                                           |               |         | بساعات المبيعات |       |         | ) بحث 😭                  |  |  |  |  |  |
|---------------------------------------------------|---------------|---------|-----------------|-------|---------|--------------------------|--|--|--|--|--|
| مجموعة المستخدمين 🖌 🖌 2/22/2022 مجموعة المستخدمين |               |         |                 |       |         |                          |  |  |  |  |  |
| الوقت                                             | عدد المعاملات | الصافى  | ضريبة           | بطاقة | نقداً   | / بطاقة إئتمان بلا اتصال |  |  |  |  |  |
|                                                   |               |         |                 |       |         |                          |  |  |  |  |  |
|                                                   |               |         |                 |       |         |                          |  |  |  |  |  |
|                                                   |               |         |                 |       |         |                          |  |  |  |  |  |
|                                                   |               |         |                 |       |         |                          |  |  |  |  |  |
|                                                   | 1.000         | 5.000   |                 |       | 5.000   |                          |  |  |  |  |  |
|                                                   | 2.000         | 2.000   |                 |       | 2.000   |                          |  |  |  |  |  |
|                                                   | 1.000         | 12.000  |                 |       | 12.000  |                          |  |  |  |  |  |
|                                                   | 5.000         | 151.000 |                 |       | 31.000  | 120.000                  |  |  |  |  |  |
|                                                   | 5.000         | 300.501 |                 |       | 285.500 | 15.000                   |  |  |  |  |  |
|                                                   | 2.000         | 27.000  |                 |       | 2.000   | 25.000                   |  |  |  |  |  |
|                                                   | 4.000         | 35.200  |                 |       | 35.200  |                          |  |  |  |  |  |
|                                                   |               |         |                 |       |         |                          |  |  |  |  |  |
|                                                   |               |         |                 |       |         |                          |  |  |  |  |  |
|                                                   |               |         |                 |       |         |                          |  |  |  |  |  |
|                                                   |               |         |                 |       |         |                          |  |  |  |  |  |
|                                                   |               |         |                 |       |         |                          |  |  |  |  |  |
|                                                   |               |         |                 |       |         |                          |  |  |  |  |  |
|                                                   |               |         |                 |       |         |                          |  |  |  |  |  |
|                                                   |               |         |                 |       |         |                          |  |  |  |  |  |
|                                                   | 20.000        | 532.701 | 0.000           | 0.000 | 372.700 | 160.000                  |  |  |  |  |  |

POPs Point of Sales اخرى الإعدادات عملية تقارير المبيعات الأخرى تقارير المبيعات سندات الدين المخزون طلب شراء زبون سياسة المتجر المعلومات الأساسية POPs Point of Sales

| ساسية | سياسة المتجر المعلومات الأب    | شراء زبون | زون طلب   | الدين المخ | سندات                   | اري <mark>ر ال</mark> مبيعات | الأخرى تق             | رير المبيعات           | عملية تقا | الإعدادات   | أخرى                        | POPs        | Point of Sale |
|-------|--------------------------------|-----------|-----------|------------|-------------------------|------------------------------|-----------------------|------------------------|-----------|-------------|-----------------------------|-------------|---------------|
| Marke | t                              |           |           | صر         | <mark>بيب الع</mark> ند | بيع <mark>ات ح</mark> س      | <mark>سواً الم</mark> | أفض <mark>ل /</mark> أ | l         |             |                             | E           | (S) بحث       |
|       | /2/1 هذا الشهر<br>مجموعة السعر | 2022 🖌 ~  | 2/22/2022 |            | رض<br>المبلغ            | بية ترتيب الع<br>الكمية /    | الكه                  | الأفضل                 |           | ية للعنصر 🗌 | لكمي <mark>ة</mark> الإجمال | عرض ا       |               |
| طلب   | الوصف                          | آخر بيع   | الكمية ا  | سعر الم    | ضريبة                   | على اليد                     | ⊽<br>المورد           | آخر م                  | أقل تكلفة | أعلى ت      | شارك ا                      | مقدار السعر | نسبة الربح    |
| 1     | برتقال عراقي                   | 2/15/20   | 137.034   | 137.034    | 0.000                   | -137.034                     |                       |                        |           |             | 48.6 <mark>8%</mark>        | 25.72%      |               |
| 2     | طماطة                          | 2/20/20   | 56.467    | 56.467     | 0.000                   | -56.467                      |                       |                        |           |             | <mark>2</mark> 0.06%        | 10.60%      |               |
| 3     | کیك                            | 2/15/20   | 38.000    | 195.000    | 0.000                   | 32.000                       |                       | 2/7/2022               | 5.000     | 5.000       | 13.50%                      | 36.61%      | 97.44%        |
| 4     | تونة                           | 2/15/20   | 33.000    | 86.000     | 0.000                   | 37.000                       |                       | 2/7/2022               | 1.000     | 1.000       | 11.72%                      | 16.14%      | 38.37%        |
| 5     | سكائر كنت                      | 2/19/20   | 7.000     | 14.000     | 0.000                   | -7.000                       |                       |                        |           |             | 2.49%                       | 2.63%       |               |
| 6     | صندوق عصير برتقال              | 2/19/20   | 7.000     | 42.000     | 0.000                   | -9.000                       |                       |                        |           |             | 2.49%                       | 7.88%       |               |
| 7     | عصير برتقال                    | 2/20/20   | 2.000     | 2.000      | 0.000                   | -9.000                       |                       |                        |           |             | 0.71%                       | 0.38%       |               |
| 8     | زجاجة سبرايد                   | 2/19/20   | 1.000     | 0.200      | 0.000                   | -1.000                       |                       |                        |           |             | 0.36%                       | 0.04%       |               |

| ر المعلومات الأسام | طلب شراء زبون سياسة المتجر      | سندات الدين المخزون ا | ى تقار <mark>ير المبيعات م</mark> | تقا <mark>رير المبيعات الأ</mark> خرة | أخرى الإعدادات عملية | POPs Point of Sales |
|--------------------|---------------------------------|-----------------------|-----------------------------------|---------------------------------------|----------------------|---------------------|
| ket [              | )                               | ä                     | , الربح حسب الفئ                  | هامش                                  |                      | (5) بحث 😭           |
| هر                 | 2/2/ ~ 🖌 2/1/2022 هذا الشـ      | 2/2022 🔽              |                                   |                                       |                      |                     |
|                    | <الكل> الفئة                    | <الكل>                | <الكل>                            |                                       |                      |                     |
| إحتساب التكلفة     | التكلفة الإعتيادية طريقة        |                       |                                   |                                       |                      |                     |
| هامش الربح حسب الف | ش الربح عن طريق الفئة الكبيرة 📔 | هام                   |                                   |                                       |                      |                     |
| الفئة الرئيسية     | تكلفة                           | الكمية                | الصافي                            | ضريبة                                 | اجمالي الربح         | هامش الربح          |
|                    | 7.000                           | 7.000                 | 14.000                            |                                       | 7.000                | 50.00%              |
| cery               | 200.375                         | 231.501               | 388.501                           |                                       | 188.126              | 48.40%              |
| erage              | 28.800                          | 10.000                | 44.200                            |                                       | 15.400               | 34.80%              |
| معا                |                                 | 33.000                | 86.000                            |                                       | 86.000               | 100.00%             |
|                    |                                 |                       |                                   |                                       |                      |                     |

| [ نقرير المبيعات الشهرية ] 🐕                  | مكتب خلفي -            |                        |                                  |                      |                    |      |            |  |  |  |  |
|-----------------------------------------------|------------------------|------------------------|----------------------------------|----------------------|--------------------|------|------------|--|--|--|--|
| بياسة ال <mark>متجر المعلومات الأساسية</mark> | طلب شراء زبون س        | ندات الدين المخزون     | ت <mark>قارير ال</mark> مبيعات س | ارير المبيعات الأخرى | الإعدادات عملية تق | أخرى | POPs Point |  |  |  |  |
| Market                                        | تقرير المبيعات الشهرية |                        |                                  |                      |                    |      |            |  |  |  |  |
| Fi تاريخ                                      | ebruary 2022 🖌         | ه مريقة احتساب التكلفة | التكلفة الإعتيادي                |                      | صفحة               | ۲    | ►          |  |  |  |  |
|                                               | Market<br>POS#1        |                        | Marke<br>POS#                    | t<br>2               | Marke<br>POS#      |      |            |  |  |  |  |
| اسم الفئة                                     | الكمية                 | كمية                   | الكمية                           | كمية                 | الكمية             | كمية | ā,         |  |  |  |  |
| دخول الصراف                                   | 4.000                  | 500.000                | 1.000                            |                      | 1.000              |      |            |  |  |  |  |
| ادخال النقد                                   | 4.000                  | 100,610.000            |                                  |                      |                    |      |            |  |  |  |  |
| اخراج النقد                                   | 10.000                 | 105,526.000            |                                  |                      |                    |      |            |  |  |  |  |
| إجمالى                                        | 20.000                 | 532.701                |                                  |                      |                    |      |            |  |  |  |  |
| مبلغ التخفيض                                  |                        |                        |                                  |                      |                    |      |            |  |  |  |  |
| الصافي                                        | 20.000                 | 532.701                |                                  |                      |                    |      |            |  |  |  |  |
| التكلفة الإجمالية                             | 20.000                 | 236.175                |                                  |                      |                    |      |            |  |  |  |  |
| ضريبة                                         |                        |                        |                                  |                      |                    |      |            |  |  |  |  |
| الكمية المسترجعة                              |                        |                        |                                  |                      |                    |      |            |  |  |  |  |
| كمية الشحن                                    |                        |                        |                                  |                      |                    |      |            |  |  |  |  |
| مجموعة حساب منزل                              | 1.000                  | 115.000                |                                  |                      |                    |      |            |  |  |  |  |
| مجموعة رصيد المتجر                            |                        |                        |                                  |                      |                    |      |            |  |  |  |  |
| (الدفع) نقدا                                  | 17.000                 | 372.700                |                                  |                      |                    |      |            |  |  |  |  |
| (الدفع) بطاقة الائتمات                        |                        |                        |                                  |                      |                    |      |            |  |  |  |  |
| (الدفع) بطاقات الإئتمان بلا اتصال             |                        |                        |                                  |                      |                    |      |            |  |  |  |  |
| (الدفع) بطاقة الصراف                          |                        |                        |                                  |                      |                    |      |            |  |  |  |  |
| (الدفع) EBT                                   |                        |                        |                                  |                      |                    |      |            |  |  |  |  |
|                                               |                        |                        |                                  |                      |                    |      |            |  |  |  |  |

#### 

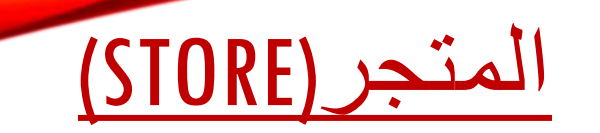

- (معلومات المتجر)setting---store information
  - تضهر المعلومات الخاصة بالمتجر والمالك للمتجر
    - اسم المتجر (اسواق الهدى)
      - اسم المالك(
        - المحافضة (بغداد)
    - نوع العمل (بيع مواد غذائية)
    - الهاتف (07789065433)
      - الايميل(

LOGO شعار الماركت الخاص بشعار فاتورة المبيعات (صورة الشعار)

| -   |                    |               |                 |         |  | he~ (5) |          |
|-----|--------------------|---------------|-----------------|---------|--|---------|----------|
|     | core all re-       | 1000          |                 |         |  |         | <u> </u> |
|     | رمر المعران        | Market        |                 |         |  |         |          |
|     | متجر               | Market        | 1               |         |  |         |          |
|     | المالك             | 1<202         |                 |         |  |         |          |
|     | زوم تعرف الطريبة   | Potoil        |                 |         |  |         |          |
|     | لوج الديس          |               |                 |         |  |         |          |
|     |                    |               |                 |         |  |         |          |
|     | الولاية / المحافظة | بغداد         |                 |         |  |         |          |
| 3   | العنوات            | شارع الصناعة  |                 |         |  |         |          |
| الم | العنوان (الثانوي)  |               |                 |         |  |         |          |
| .)  | الهاتف             | 07087954412   |                 |         |  |         |          |
| 2   | الغاكس             |               |                 |         |  |         |          |
|     | البريد الإلكتروني  | goodday@posba | nk.com          |         |  |         |          |
|     |                    | 1             |                 |         |  |         |          |
|     | صورة               |               | SIN.            |         |  |         |          |
|     |                    |               | Deticio<br>Jnen | us<br>i |  |         |          |
|     |                    |               | to a fleet      |         |  |         |          |
|     |                    |               |                 |         |  |         |          |

# (العملة) CURRENCY

# حيث يتم تحديد العملة الاساسية للبلد حيث تعتبر العملة الاساسية للعراق الدينار ويتم وضع علامة (صح ) لعملة البلد ومن ثم حفظ IQD حيث ان البرنامج يعمل بعملة واحدة اساسيةفثط ام دولار او دينار ويمكن تحديد مايعادل هذه العملة

تحدد البلد -----

(العرض)IQD----

(معدل الصرف) EXCHANGE RATE

|                             | 11.110                                  |                 |                    |                        |            |                               |                 |                  |  |  |  |
|-----------------------------|-----------------------------------------|-----------------|--------------------|------------------------|------------|-------------------------------|-----------------|------------------|--|--|--|
| يتجر المعلومات الأساسية     | ن طلب شراء زبون سیا <mark>سة</mark> الم | ات الدين المخزو | رير المبيعات سندا  | ير المبيعات الأخرى تقا | عملية تقار | الإعدادات                     | آخری            | POPs Point of Sa |  |  |  |
|                             | ما                                      | العم            |                    |                        | 6          | (R) تحديث                     | جديد 🚯          | (N) حفظ (S)      |  |  |  |
| البلد العملة                |                                         | عرض             | رمز العملة         | نسبة الصرف             | افتراضي    |                               | IQD             |                  |  |  |  |
| QD                          | Iraq                                    | IQD             | IQD                | 1                      |            |                               | البلد           | Iraq             |  |  |  |
| SYP                         | Syria                                   | £S              | SYP                | 1                      |            |                               | عرض             | IQD              |  |  |  |
| ير                          | Japan                                   | ¥               | JPY                | 0.0125                 |            |                               | رمز العملة      | IQD              |  |  |  |
| يور                         | EU                                      | €               | EUR                | 1.465                  |            |                               | نسبة الصرف      | 1                |  |  |  |
| /99                         | KOREA                                   | ₩               | KRW                | 0.0009                 |            |                               | ترتيب العرض     | 0                |  |  |  |
| دولار هونغ کون              | Hong Kong                               | \$              | HKD                | 0.1285                 |            |                               | المنزلة العشرية | 0                |  |  |  |
| دو <mark>لار</mark> استرالع | Australia                               | \$              | AUD                | 1.065                  |            | =                             |                 | افتراضي [⊻]      |  |  |  |
| عملة صينيا                  | China                                   | ¥               | CNY                | 0.1543                 |            | $\overline{\bigtriangledown}$ | (D) حذف         | (5) حفظ 📔        |  |  |  |
| العملة                      | عرض                                     | ä               | الكمية             |                        |            | ملاحظة                        |                 |                  |  |  |  |
|                             |                                         | 0               | lick here to add a | new row                |            |                               |                 |                  |  |  |  |
|                             | IQD 1                                   |                 | 1                  |                        |            |                               |                 |                  |  |  |  |
| i0                          | IQD 50                                  | n i             | 50                 |                        |            |                               |                 |                  |  |  |  |
| 50                          | IQD 250                                 |                 | 250                |                        |            |                               |                 |                  |  |  |  |
| 00                          | IQD 500                                 |                 | 500                |                        |            |                               |                 |                  |  |  |  |
| 000                         | IQD 1000                                |                 | 1000               |                        |            |                               |                 |                  |  |  |  |
| 000                         | IQD 5000                                |                 | 5000               |                        |            |                               |                 |                  |  |  |  |
| .0000                       | IQD 10000                               |                 | 10000              |                        |            |                               |                 |                  |  |  |  |
| 25000                       | IQD 25000                               |                 | 25000              |                        |            |                               |                 |                  |  |  |  |
|                             |                                         |                 |                    |                        |            |                               |                 |                  |  |  |  |

# الخيارات الخاصة بالتحديثات والنسخة الاحتياطية واستعادة النسخة الاحتياطية وتهيئة البيانات

كل مايتعلق بتحديث البرنامج واخر التحديثات (تحديث البرامج)----Other----program نسخة الاحتياطية (نحدد مسار لحفظ ملف النسخة الاحتياطية) Other---Data base---back up تهيئة البيانات (حذف البيانات الخاصة ) Other----Data base----Data initialization بالموردين والعناصر والزبائن
but particle and any participant state and but they being advect an apprendice and

| ana ana Internetiana internetiana internet | تهبته البنانات           | -sti ( c) |
|----------------------------------------------------------------------------------------------------|--------------------------|-----------|
| طلبات المعل، المسيريات 🗄                                                                                                    |                          |           |
| عدة البيانات مسار النسحة الاحتياطية فاد                                                                                                    | مسار السحه الاحتراطية فا |           |

حذف بينات داخل البرنامج

POPuli

أجرد الإصادات عبشه تعارير السيعات الأجري تعارير السعاب الساب النجرين علب حراد رعين اساسه البنجر

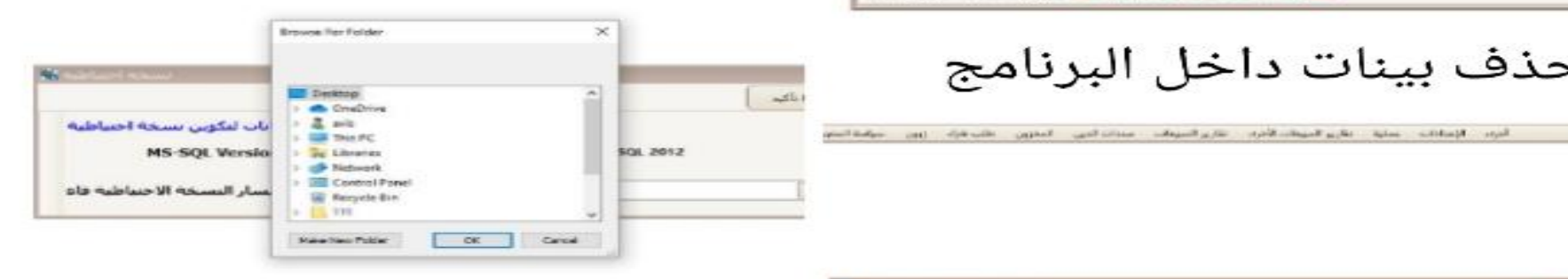

نسخة احتياطية

| استعاده التسجه الاجتباطية   | internet. |
|-----------------------------|-----------|
| جدد فاعدة مانات لاستعادتها. |           |
|                             |           |

استعادة نسخة احتياطية

## استعادة وتحميل البينات الاساسية (الاستيراد والتصدير)

## From Basic information----other management---upload/download data

من المعلومات الاساسية \_\_\_دارات اخرى \_\_\_\_استعادة/تحميل البينات الاساسية

يتم من خلالها استيراد او تصدير المعلومات العناصر او معلومات الموردين او غيرها

حيث يتم في حالة استيراد بيانات العناصر من الاكسل اللي البرنامج من هذا الخيار سوف يتم ادخال كل مايخص معلومات العناصر

ومن البرنامج يمكن تصدير جداول او بينات خاصة بالعناصر او المردين او المخازن تو غيرها من البرنامج الى ما الاكسلل وطباعة هذه المعلومات على ورق

|                                        | لمحزون طلب شراء زبون<br>فحار تحديل المحلميا | ر المبيعات الذين اا | ير المبيعات الأخرى تعاري | وعدادات عمليه نمان |        |
|----------------------------------------|---------------------------------------------|---------------------|--------------------------|--------------------|--------|
| ون [ معلومات المورد ] معلومات العنصر ] | وجع 7 تحميل المعلوما،                       | , <u>t</u>          | ستيراد فالمحير           |                    |        |
| رقم القسيمة                            | نوع القسيمة                                 | عبلغ الاصدار        | تاريخ الأصدار            | تاريح الانتهاء     | ملاحظة |

الاستيراد يكون من الاكسل شيت إلى البرنامج حيث يكون جدول بالعناصرومن ثم نستورد الجدول من الاكسل إلى البرنامج فتحفظ معلومات العناصر

التصدير يكون من البرنامج إلى الاكسل حيث نحدد العناصر او الموردين على شكل معلومات اول ومن ثم إلى الاكسل لعمل جداول وان توفر طباعة

## عدادات الايصال وازرار الوضائف وازرار العناصر وتخيط الشاشة الخاص ببرنامج pos المبيعات

من الاعدادات \_\_\_\_از رار العناصر حيث يمكن اضافة عناصر في واجهة برنامج المبيعات عن طريق تحديد عدد ايقونات العناصر ( تخطيط عدد الصفوف والاعمدة وار فاق أسماء العناصر ) والضغط على تطبيق ومن ثم حفظ ومن الاعدادات - --- از رار الوظائف تحديد الايقونات الخاصة بالدفع والعناصر والعمليات التجارية والنضام حيث يمكن للمستخدم وضع ايقونات التي يحتاج لها حيث يحدد الفئة ( اي مثلا يحدد مثلا الدفع ويقوم بتحديد خيارات ايقونة الدفع مثلا بيع نقدي بيع بحساب البيت او بيع بر صيد المنجر بيع بالنقاط و غير ها ) ويقوم بتحديد مخطط لاضافة العناصر ومن ثم حفظ ومن أو بيع الم

## ( الوصل الالخاص بفاتورة المبيعات ) من الاعدادات

ايصال تضهر نماذج للوصولات يتم تحديد نموذج العربي واضافة المعلومات المطلوبة للفاتورة من كمية وسعر والمجموع واسم الماركت وشعار الماركت والعنوان والرقم ورقم الفاتورة وبعد ذالك حفظ والدخول على اعدادات الطابعة وتحديد نوع الوصل وووضع رقم 1 وحفظ ويمكن تحديد فاتورة النقد الداخل والخارج وكذالك قسيمة الباركود حيث يحدد رقم اللي بل قياسين واختيار احدهما 58 \* 38 8 \* 25